## 电子图书的检索与利用

2009年5月14日

#### 电子图书的概念

在手持阅读设备或计算机屏幕上阅读的图书,能展现纸质图书的文字、图片内容,保持纸质图书的原版原式,同时还可以附带音频、视频等多媒体内容。

## 电子图书的检索与利用

## 中文电子书

- 超星
- 书生
- 方正Apabi
- 外文电子书
- Safari
- 美星

数据库介绍

"书生之家数字图书馆"由北京书生数字 技术有限公司于 1999 年创办。其收录的图 书大部分为近几年出版的新书,侧重教材 教参与考试类、文学艺术类、经济金融与 工商管理类图书。该数字图书馆的电子书 资源目前只能提供在线浏览。

#### 检索平台与书生首页

我校访问网址: <u>http://59.64.144.43</u> 或者从图书馆主页一电子资源一中文数据库 书生之家数字图书馆 进入

检索阅读图书前,必须下载安装书生阅读器, 使用 IE 6.0版本的浏览器

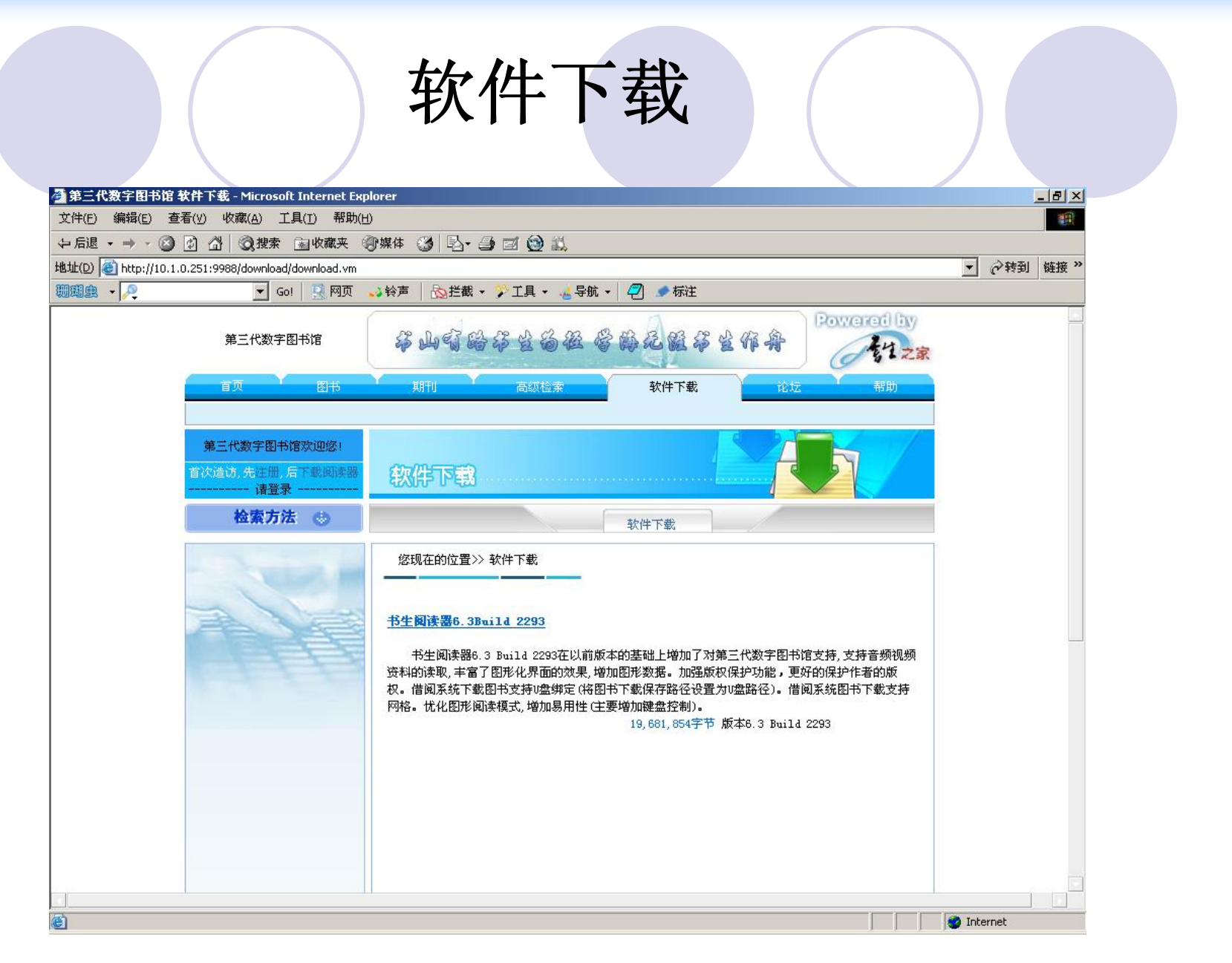

| 北京邮电力<br>第三代数字图                                                                                                    | 大学<br>图书馆                                                          | 点击                                             | <b>广播管理区</b>                                                                                                    | 个人管理区                                                                                                    | 1000                                                                                                    | vered by                                                                                                    |
|----------------------------------------------------------------------------------------------------|--------------------------------------------------------------------|------------------------------------------------|----------------------------------------------------------------------------------------------------|----------------------------------------------------------------------------------------------------|----------------------------------------------------------------------------------------------------|----------------------------------------------------------------------------------------------------|
| 首页                                                                                                    | 图书                                                                 | 期刊                                             | 高级检索                                                                                                    | 软件下载                                                                                                    | 论坛                                                                                                    | 帮助                                                                                                    |
| 第三代数字图书馆》                                                                                                    | 吹迎您!登录中 >                                                          | 》[退出]                                          |                                                                                                    |                                                                                                    | 在线阅读:4人 访问                                                                                                    | 可总数:139963次                                                                                                    |
| ▲       與者登號         用户名:       …         密码:       …         登       發出字音          受          受          受 </td <td>录<br/>·<br/>·<br/>·<br/>·<br/>·<br/>·<br/>·<br/>·<br/>·<br/>·<br/>·<br/>·<br/>·</td> <td>大宋公主外族之恋</td> <td>シシリシシリシシシシシシシシシシシシシシシシシシシシシシシシシシシシシシシシ</td> <td>最新畅结         • 哈利波特与         • 影响世界的         • 马王堆墓主         • 爆笑无厘头         • 我为死囚写         • 孔座独王始         • 現孩女孩身         • 川座小开始         • 月德东恐怖         • 庄家黑幕:</td> <td>第       推荐         死亡圣器       • 四六         20部名著       • 公务         人的秘密       • 大学         沙僧日记       • 走向         遗书       • 注会         北京姑娘       • 連岩         北京姑娘       • 三少         流泪       • 古典         小说全集       • 生在         繁盘手       • 二路</td> <td>0000            级考试全攻略             员考试:申论             员考试:申论             英语词汇速记             服A:未来总裁             根拟试题:会计             :五星大饭店             年激情成长史             香艳禁书大全             80后的女人们             保送到北大</td> | 录<br>·<br>·<br>·<br>·<br>·<br>·<br>·<br>·<br>·<br>·<br>·<br>·<br>· | 大宋公主外族之恋                                       | シシリシシリシシシシシシシシシシシシシシシシシシシシシシシシシシシシシシシシ                                                                                             | 最新畅结         • 哈利波特与         • 影响世界的         • 马王堆墓主         • 爆笑无厘头         • 我为死囚写         • 孔座独王始         • 現孩女孩身         • 川座小开始         • 月德东恐怖         • 庄家黑幕: | 第       推荐         死亡圣器       • 四六         20部名著       • 公务         人的秘密       • 大学         沙僧日记       • 走向         遗书       • 注会         北京姑娘       • 連岩         北京姑娘       • 三少         流泪       • 古典         小说全集       • 生在         繁盘手       • 二路 | 0000            级考试全攻略             员考试:申论             员考试:申论             英语词汇速记             服A:未来总裁             根拟试题:会计             :五星大饭店             年激情成长史             香艳禁书大全             80后的女人们             保送到北大 |
| 立学艺术A       文学艺术B       计算机、通信与互       经济金融与工商管       经济金融与工商管       语言文化教育体育                                                                                                    | 联网<br>理A<br>理B                                                     | <ul> <li>- 现代女性情報</li> <li>- 用人学:曾国</li> </ul> | <ul> <li>         あいまます。         <ul> <li>             超</li> <li>             遊祉経</li> <li>             せ、</li> </ul> </li> </ul> | 读吧————————————————————————————————————                                                                                                    | 盗墓专题<br>法结贝, 精彩不名<br>• 校园到部队的驾<br>• 慈禧太后私生活<br>背书推荐                                                                                                    |                                                                                                    |

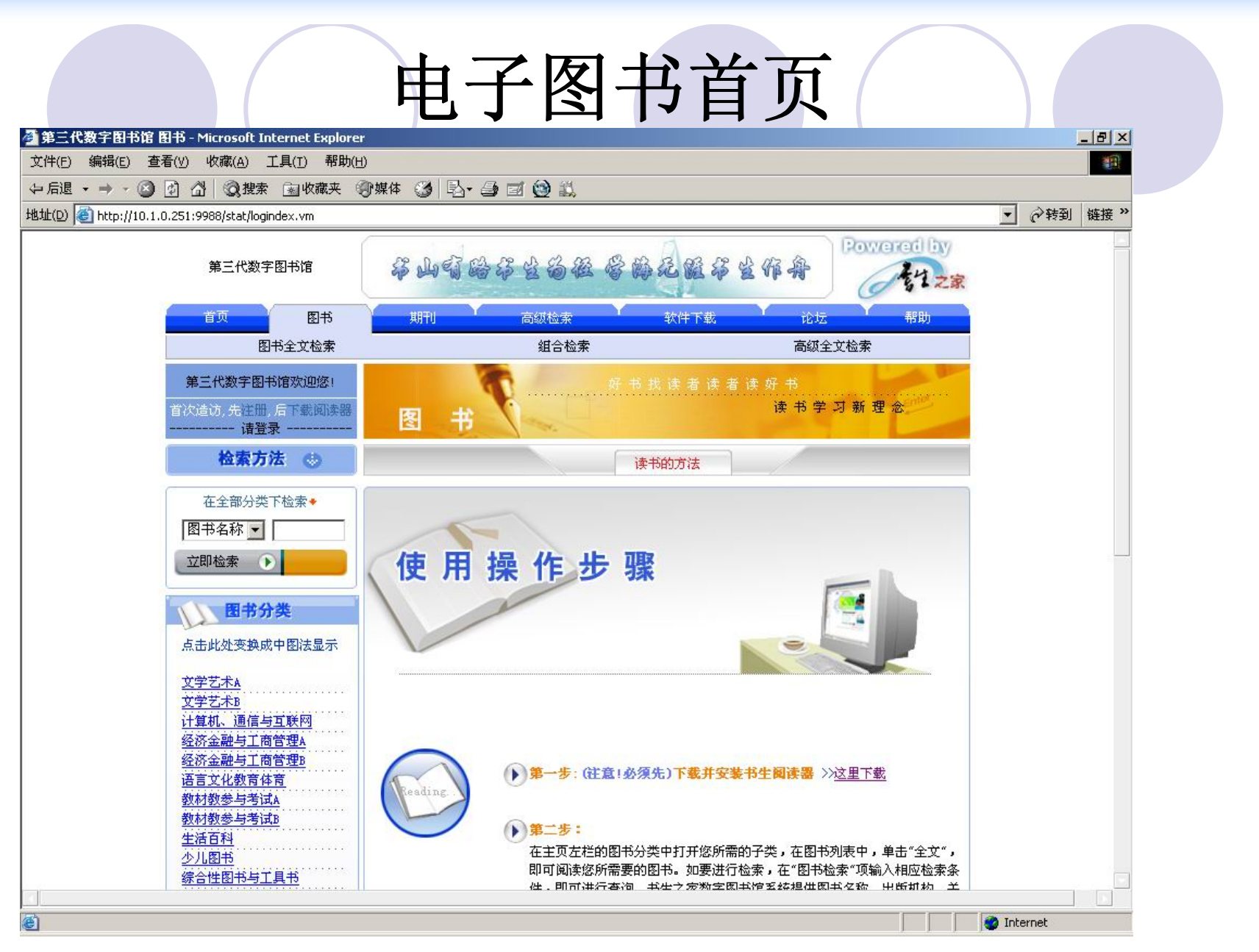

#### 检索方式选择

#### 书生电子书提供以下检索方法:

分类浏览 简单检索(二次检索) 全文检索 组合检索 高级检索

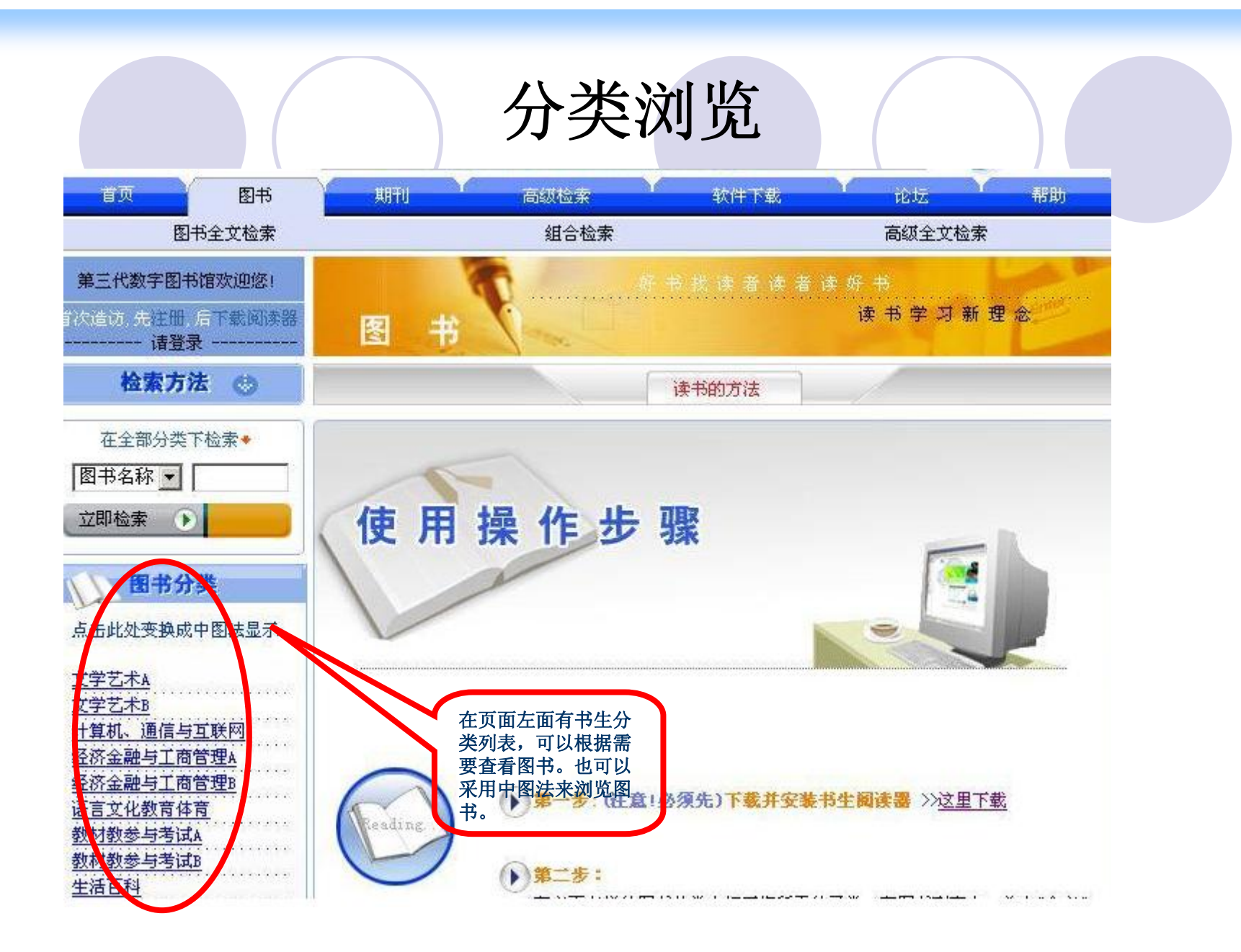

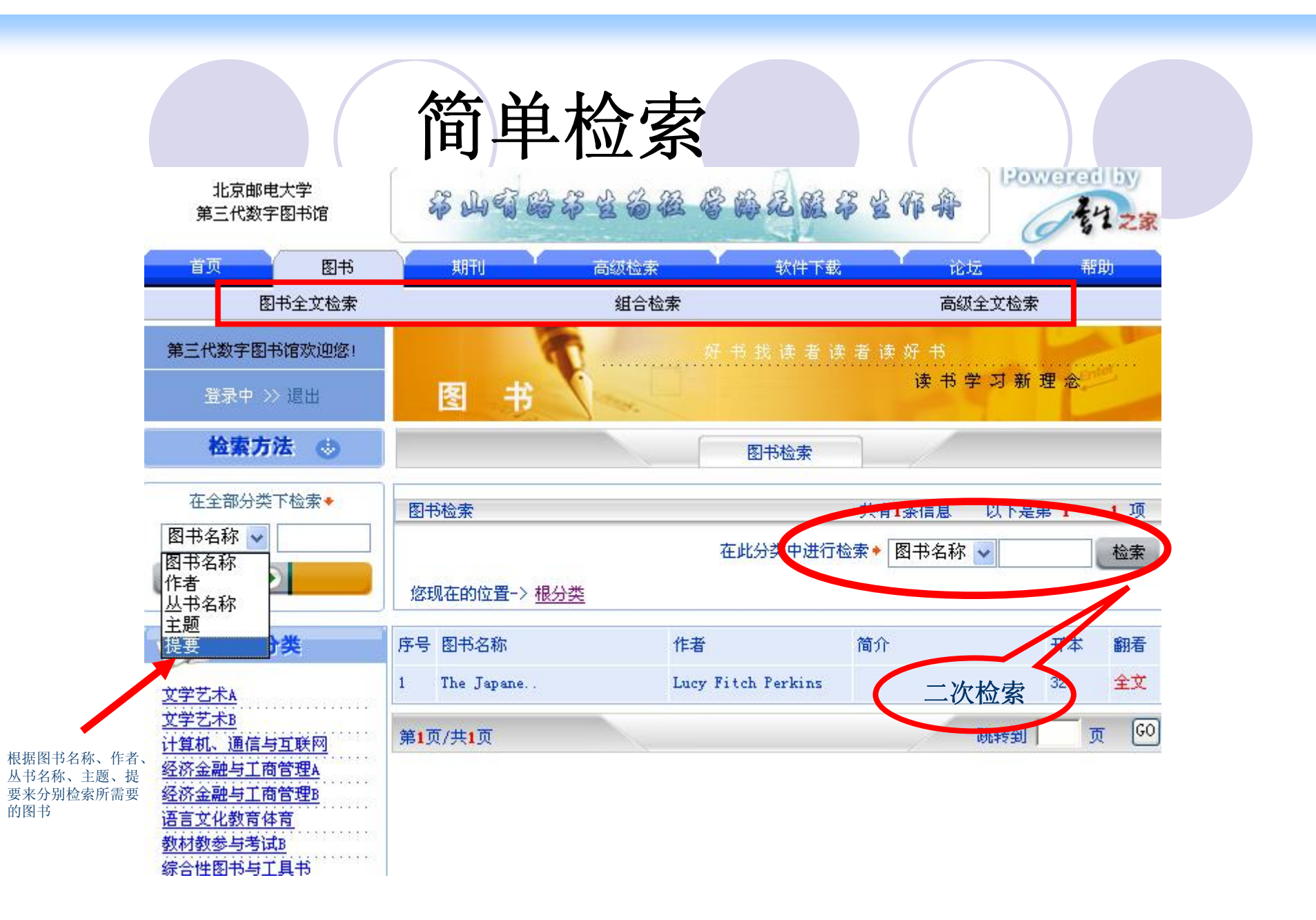

| g图书内容进行查找 | 所有分类 | ✓    |
|-----------|------|------|
| 图书目录进行查找  | 所有分类 | 「提交」 |

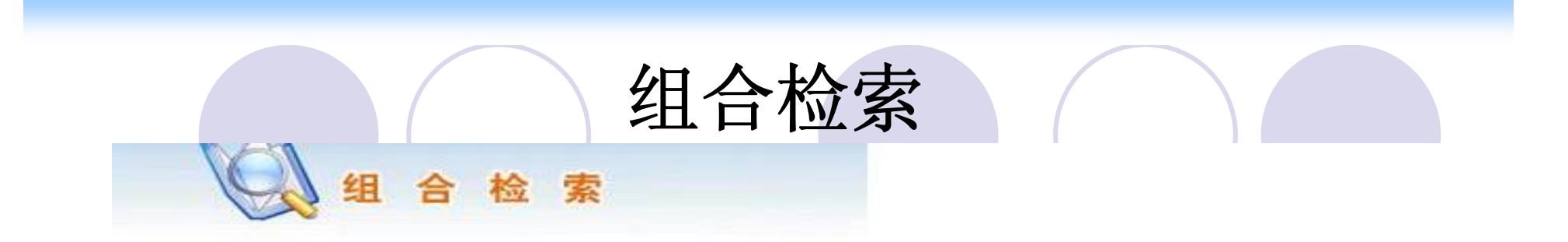

| 图书名称 | ~ | 与 🖌 |
|------|---|-----|
| 作者   | ~ | 与 🗸 |
| 丛书名称 | ~ | 与 🗸 |
| 主题   | ~ | 查询  |

在组合检索中,可以根据图书名称、作者、丛书名称、提要及它们之间的"与"和"或"逻辑关系来进行查询。

| 🔍 高级                  | 全文检索            |           |
|-----------------------|-----------------|-----------|
| 在 所有分类<br>在 全文 💽 中进行: | ▼ 专题中           |           |
| ◉ 单词检索: 对             | 自身 🔽            | 不进行分词处理 🔽 |
| ◎ 多词检索:               | 与<br><b>「</b> 」 |           |
| ◎ 位置检索: 在             | 之后是             |           |
| ◎ 范围检索:               | 大于 💽            |           |
| 对输入主题词中的字母、数字         | ε: 不做转换,直接检索 🔽  |           |

可以在高级全文检索中从书 生分类中,根据全文或者目 录,进行单词、多词、位置、 范围等方面进行检索。高级 全文检索是非常专业的检

索,使用机率比较低。

|                                                                                                    | 检索结果                                  | 果及阅读            |                              |                    |
|----------------------------------------------------------------------------------------------------|---------------------------------------|-----------------|------------------------------|--------------------|
| 意三代数字图书馆欢迎您!                                                                                                    | · · · · · · · · · · · · · · · · · · · | 好书找读者读          | :者读好书                        |                    |
| 登录中 >> 退出                                                                                                    | 图书                                    |                 | 读书学习新                        | 理念                 |
| 检索方法 😁                                                                                                    |                                       | 图书检索            | ]_/                          |                    |
| 在全部分类下检索•                                                                                                    | 图书检索                                  | 共社              | 有 <mark>2435</mark> 条信息 以下是第 | 第112项              |
| 图书名称 ✔ 计算机<br>Z即检索 	 ▶                                                                                                    | 您现在的位置-> <u>根分类</u>                   | 在此分类中进行机        | 💩索 🕈 🛛 🛛 🛣                   | 检索                 |
| 图书分类                                                                                                    | 序号 图书名称                               | 作者              | 简介                           | 开本 翻看              |
| 堂艺术》                                                                                                    | 1 计算机信息技术                             | 倪彤              |                              | 32 全文              |
| <u>学习//4</u><br>学艺术B                                                                                                    | 2 新编计算机应用基础                           | 郭恒              | 本书根据"全                       | 16 <mark>全文</mark> |
| 算机、通信与互联网<br>这全融与工商管理。                                                                                                    | 3 计算机文化基础教程                           | 魏志明             | 本书根据新版                       | 16 全文              |
| 济金融与工商管理B                                                                                                    | 4 计算机基础                               | 王汝启             |                              | 32 全文              |
| <u>言文化教育体育</u><br>財教参与考试B                                                                                                    | 5 计算机工用基础                             | 蔡启茂             |                              | 32 全文              |
| 合性图书与工具书                                                                                                    | 6 计算机网络技术                             | 谭建中             |                              | 3 全文               |
| <u>治外交</u><br>今科学                                                                                                    | 7 计算机组装与维护                            | 韩明刚             |                              | 37 全文              |
| <u>学宗教</u>                                                                                                    | 点击阅计 <b>算机应用基础教程</b> ().              | 上海市教育委员会组       |                              | 46 全文              |
| 识 <u>信息传媒</u><br>缺科学                                                                                                    | 读所选计 <mark>算机应用基础</mark>              | 窦祥国             | 书生阅读                         | 器32 全文             |
| Sector and the sector and the sector | <b>节日介</b>                            | (美)[G.赫尔德]Gil H | 自动浏览                         | 全<br>32 全文         |
| <u>般工业技术</u><br>工 <u>技术</u><br>五十二二二二二二二二二二二二二二二二二二二二二二二二二二二二二二二二二二二二                                                                                                    | 始 计算机网络技术网络语…                         | eld             | X                            |                    |
| 般 <u>工业技术</u><br>工 <u>技术</u><br>子、电信与自动化<br>他工业技术                                                                                                    | 141 计算机网络技术网络语<br>11 电力系统微型计算机继       | eld<br>张宇辉      |                              | 32 全文              |

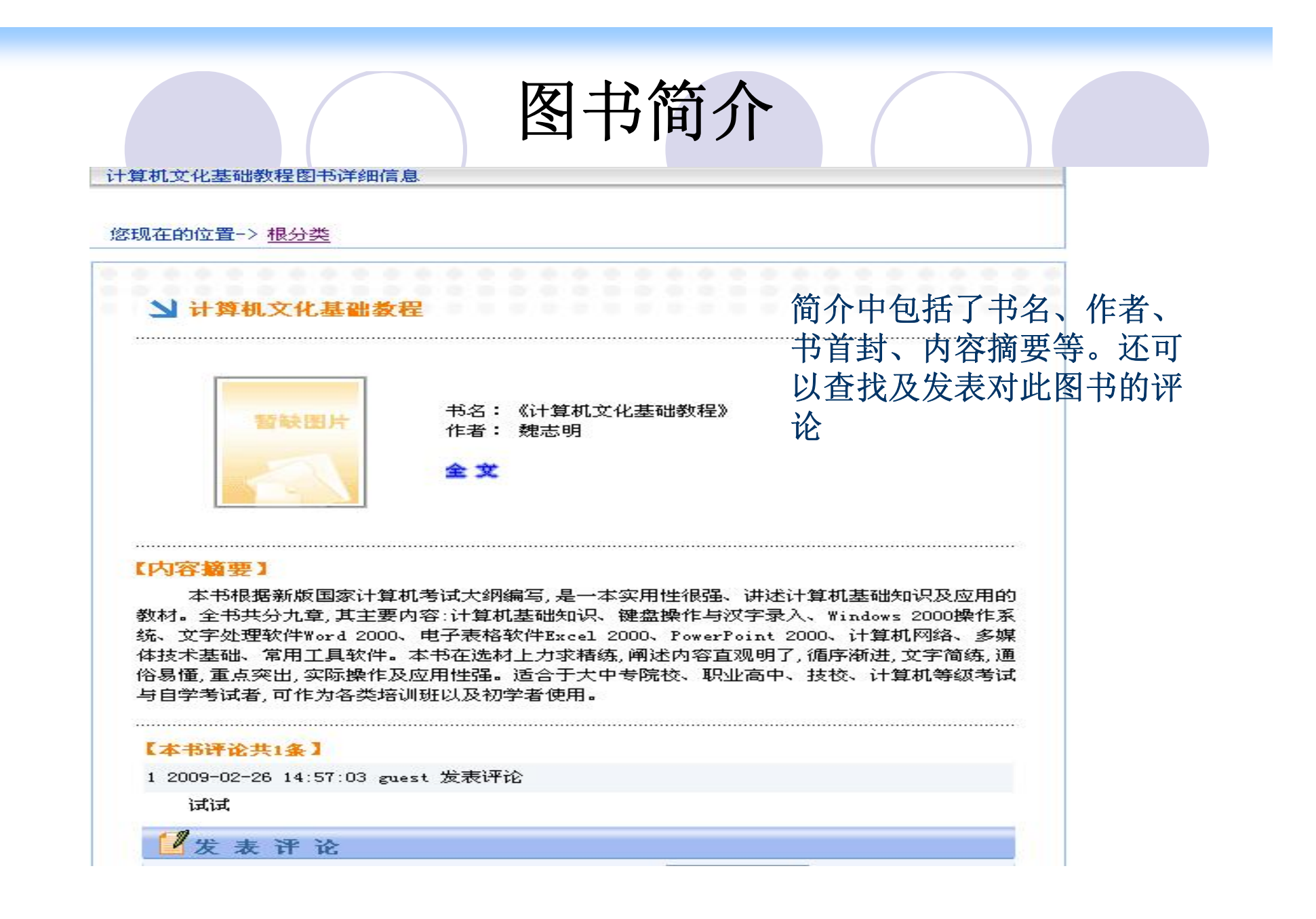

| ▲ 书生創造器 → 「计算机文化基]                                                                                                    | 电一       | 子书的在线会                                 | 全文                               | 阅读                                                    | *                                     |                                                                                                    |
|----------------------------------------------------------------------------------------------------|----------|----------------------------------------|----------------------------------|-------------------------------------------------------|---------------------------------------|----------------------------------------------------------------------------------------------------|
| 文件(E) 編辑(E) 视图(V) 工具(<br>2 3 3 4 5 1 1 1 1 1 1 1 1 1 1 1 1 1 1 1 1 1 1                                                                                                    | I) 帮助(H) |                                        |                                  | Þ .                                                   |                                       |                                                                                                    |
| 目录       ▶ 4 ×         ●       市名页         内容简介       (CIP)数据         版权页       編审说明         ●       第一章 计算机基础知识         ●       第二章 键盘操作与汉字录入         ●       第二章 键盘操作与汉字录入         ●       第二章 中文Windows 2000         ●       第五章 中文Windows 2000         ●       第五章 电子表格软件Excel :         ●       第五章 电子表格软件Excel :         ●       第六章 中文PowerPoint 2000         ●       第二章 北章 计算机网络         ●       第六章 中文Support         ●       第九章 北章 如子表格软件Excel :         ●       第九章 小女家城体技术基础         ●       第九章 小级考试样卷 |          | 21世纪<br><b>计算机</b><br>主编<br>副主编<br>编 委 | 高文 魏李(万吴姚魏职文 志莲姓 海朝志明 文 明英氏 发展军明 | 谷村以文 专 七 李赵笔杨赵徐<br>取于直字 育 基 志 新子 文<br>文全接。 规 在 群慧序燕亮峰 | 本(OC<br>息版 教 出 关 李赵裘<br>) 新 出 教 殿 群慧海 | CR)<br>据,可<br>上摘录<br><b>程</b><br><sup> 辛赵薛<br/>基本<br/><sup> 英</sup><br/><sup> 英</sup><br/><sup> 古</sup><br/><sup> 古</sup></sup> |

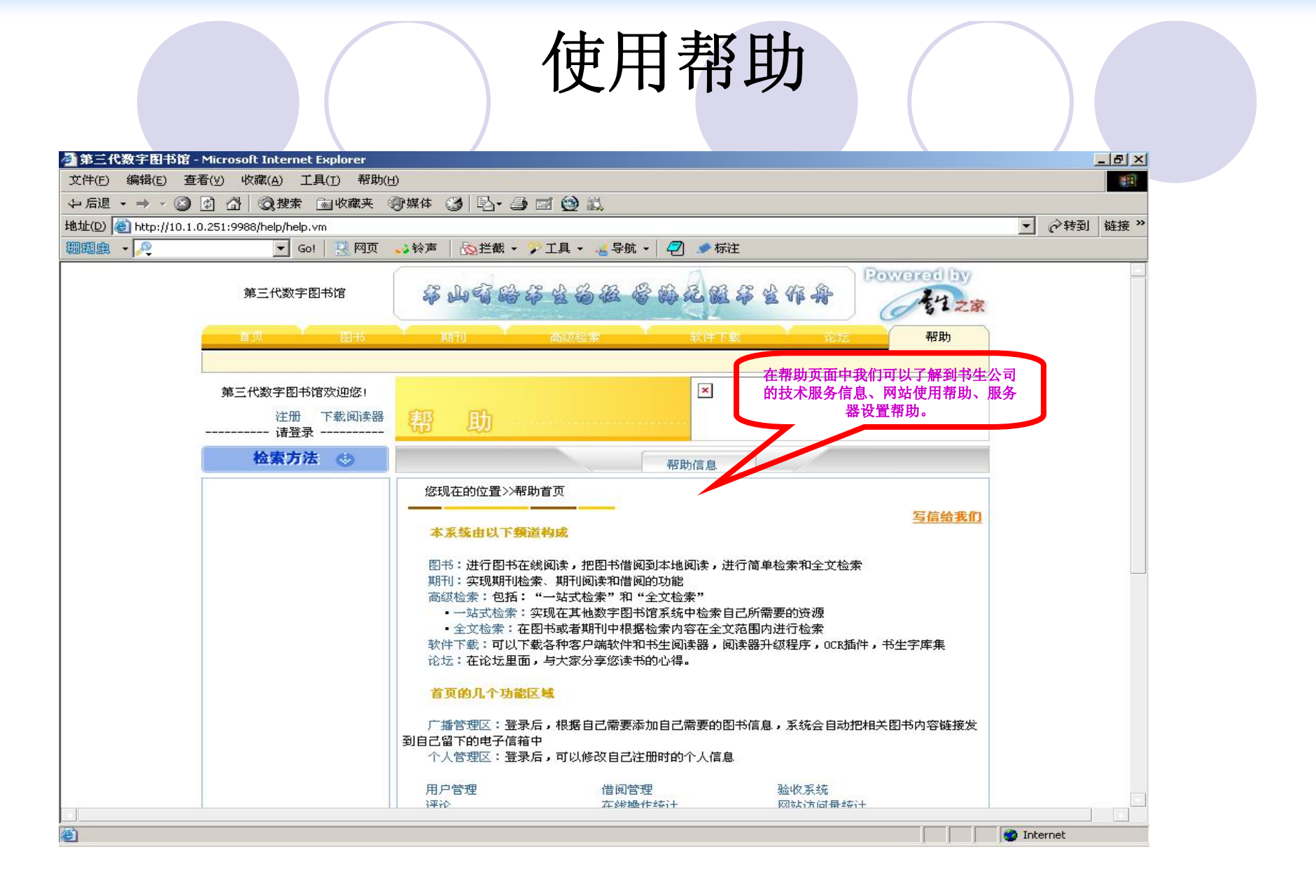

## 电子图书的检索与利用

## 中文电子书

- 超星
- 书生
- 方正Apabi
- 外文电子书
- Safari
- 美星

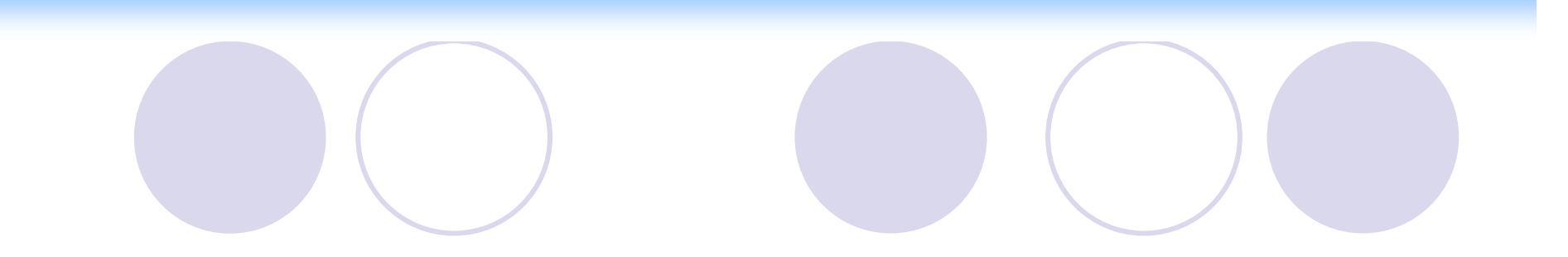

#### 方正Apabi 电子书

#### 的检索与利用

## 概念术语

### CEB CEB即Chinese eBook, 是方正Apabi中文电子书的 格式。

- Apabi Reader
- 方正Apabi电子书的阅读软件,可以阅读CEB、XEB、 PDF、HTML、TXT多种文件格式。其主要功能有 翻页、缩放、加批注、加划线、加书签、查找 等。

#### 方正Apabi电子书优点

- 完全文本格式的电子书,文字越放大越清
   断
- ●支持各种公式、符号、拼音、乐谱等。
- 支持彩图书, 多媒体书
- 使用了DRM版权保护技术,有效保护版权

#### 主要功能

- 图书多种检索方式(快速检索,分类检索,高
   级检索等)
- 电子图书的借阅、归还、续借、预约和在线浏
   览
- 支持好书推荐,好书导读,书评
- 支持多语言切换
- 支持与图书馆自动化系统(OPAC)互联

• 读者使用信息统计

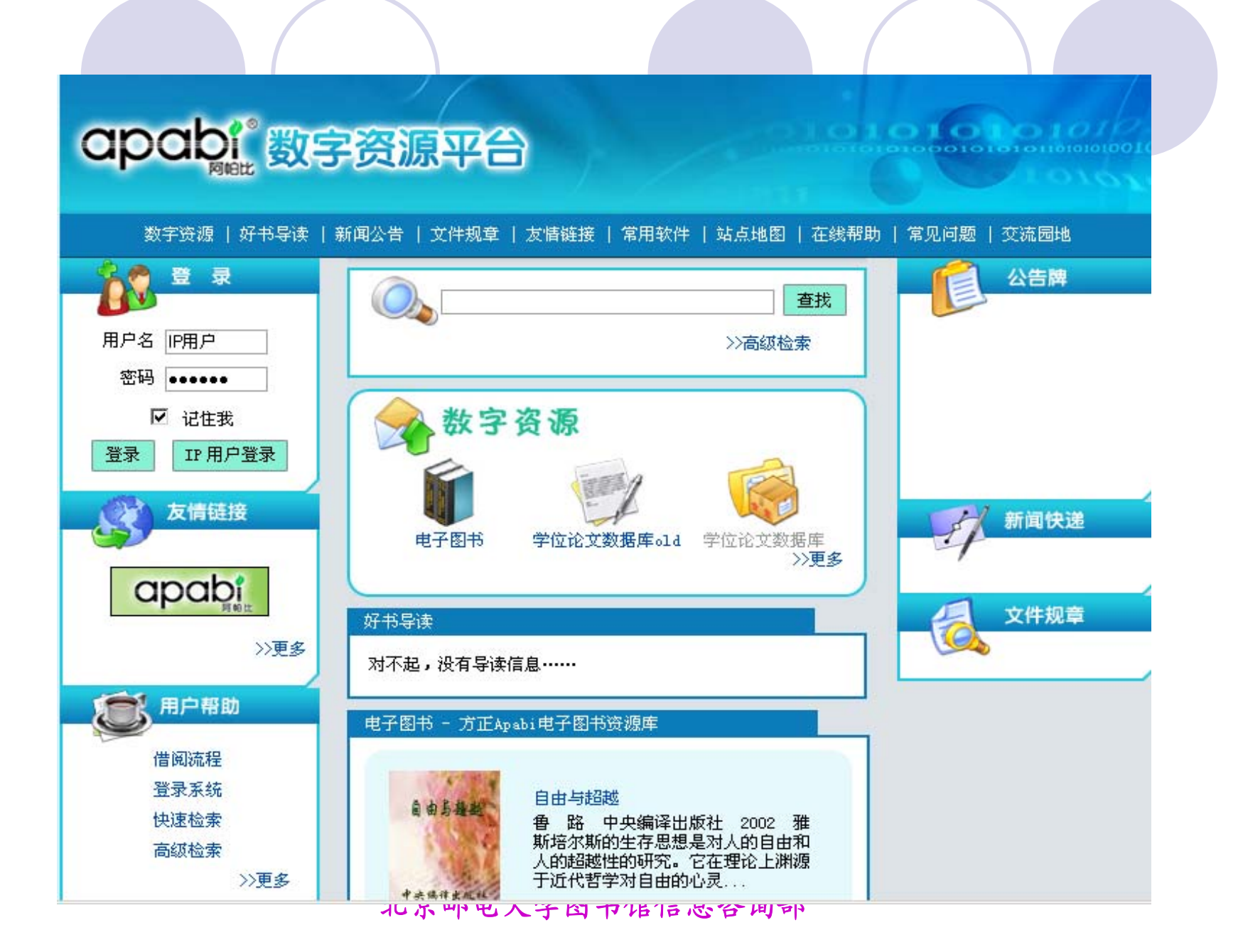

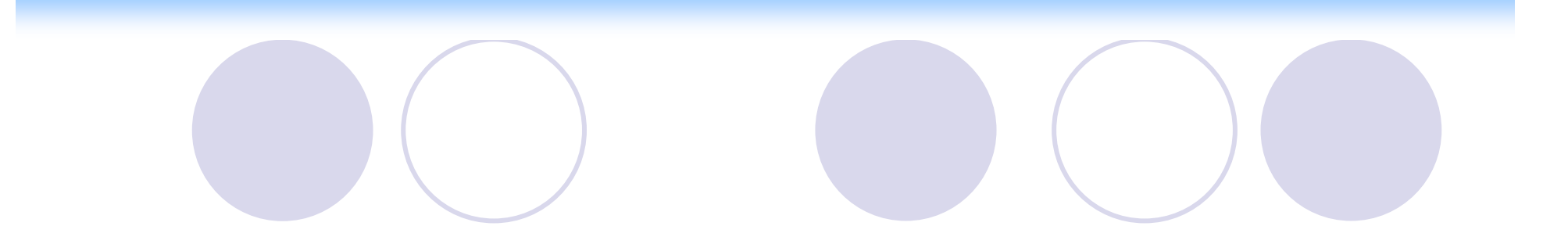

#### 电子图书页面

| 电子图书   学位论文数据库。ld                                                                                                    | 欢迎您, 来自172.24.17.180的<br>  学位论文数据库       | ·用户 退出登录              | ■ 用户服务区 🔲 个人                                  | 图书馆 📒 导读管理专区                                |
|----------------------------------------------------------------------------------------------------|------------------------------------------|-----------------------|-----------------------------------------------|---------------------------------------------|
| 隐藏分类<br>中国图书馆图书分类法 ⊗                                                                                                    | 快速查询 🕖<br>悠的位置:首页 >>数字资源 >               | 书名                    |                                               | 查询 高级检索                                     |
| <ul> <li>根类別</li> <li>▲</li> <li>① 马克思主义、列宁主义、</li> <li>① 哲学、宗教(3)</li> <li>① 社会科学总论(0)</li> </ul>                                                                                                    | 🗳 🚱 书 推                                  | 荐                     |                                               | 图文 🔽                                        |
| <ul> <li>□ 社芸(14)/301(0)</li> <li>□ 政治、法律(3)</li> <li>□ 军事(0)</li> <li>□ 经济(10)</li> <li>□ 文化 利学 教育 体育</li> </ul>                                                                                                    | 管理案例研究 书名:<br>责任者:<br>主题/关键              | 管理案例研究<br>( 第一辑 )     | 国际貿易実务                                        | 3 : 国际贸易实务<br>5.4者 :<br>亚/关键<br>:           |
| <ul> <li>□ 文市、(11字、(3)(3、(4))(3)</li> <li>□ 语言、文字(0)</li> <li>□ 文学(54)</li> <li>□ 艺术(3)</li> <li>□ 三 二 出現(3)</li> </ul>                                                                                                    | 词:<br>出版社:<br>年份:                        | 大连理工大学<br>出版社<br>2001 | BR)<br>年6                                     | 反社 : 大连理工大学<br>出版社<br>分 : 2001              |
| <ul> <li>田 历史、地理(0)</li> <li>団 自然科学总论(0)</li> <li>団 数理科学和化学(1)</li> <li>団 天文学、地球科学(0)</li> <li>団 生物科学(0)</li> <li>団 医药、卫生(4)</li> </ul>                                                                                                    | 书名:<br>Flash5.0<br>步车的发程<br>词:           | Flash 5.0完全<br>实例教程   | 书名<br>JavaScript<br><sub>主例和</sub><br>注題<br>词 | 3 : JavaScript实<br>例教程<br>壬者 :<br>亟/关键<br>: |
| <ul> <li>□ 2.10 2.2 (7)</li> <li>□ 2.10 2.2 (7)</li> <li>□ 2.10 2.2 (7)&lt;</li></ul> | 日本 日本 日本 日本 日本 日本 日本 日本 日本 日本 日本 日本 日本 日 | 电子工业出版<br>社<br>2002   | 日本 日本 日本 日本                                   | ·<br>反社 : 电子工业出版<br>社<br>分 : 2001           |

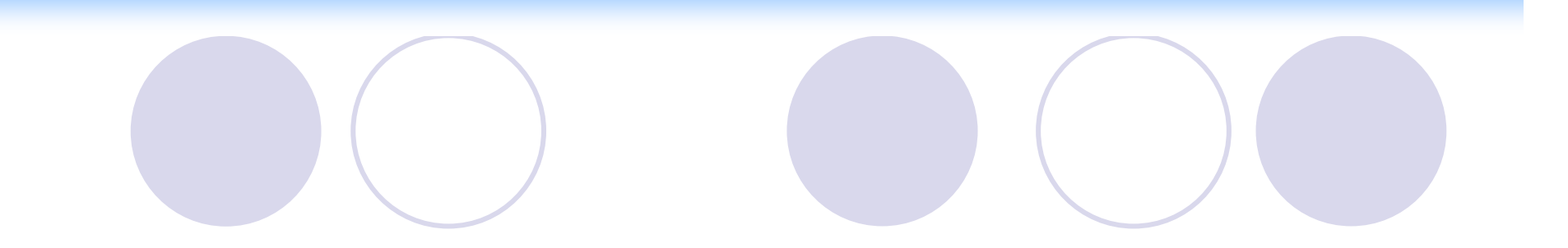

## Apabi电子图书使用步骤

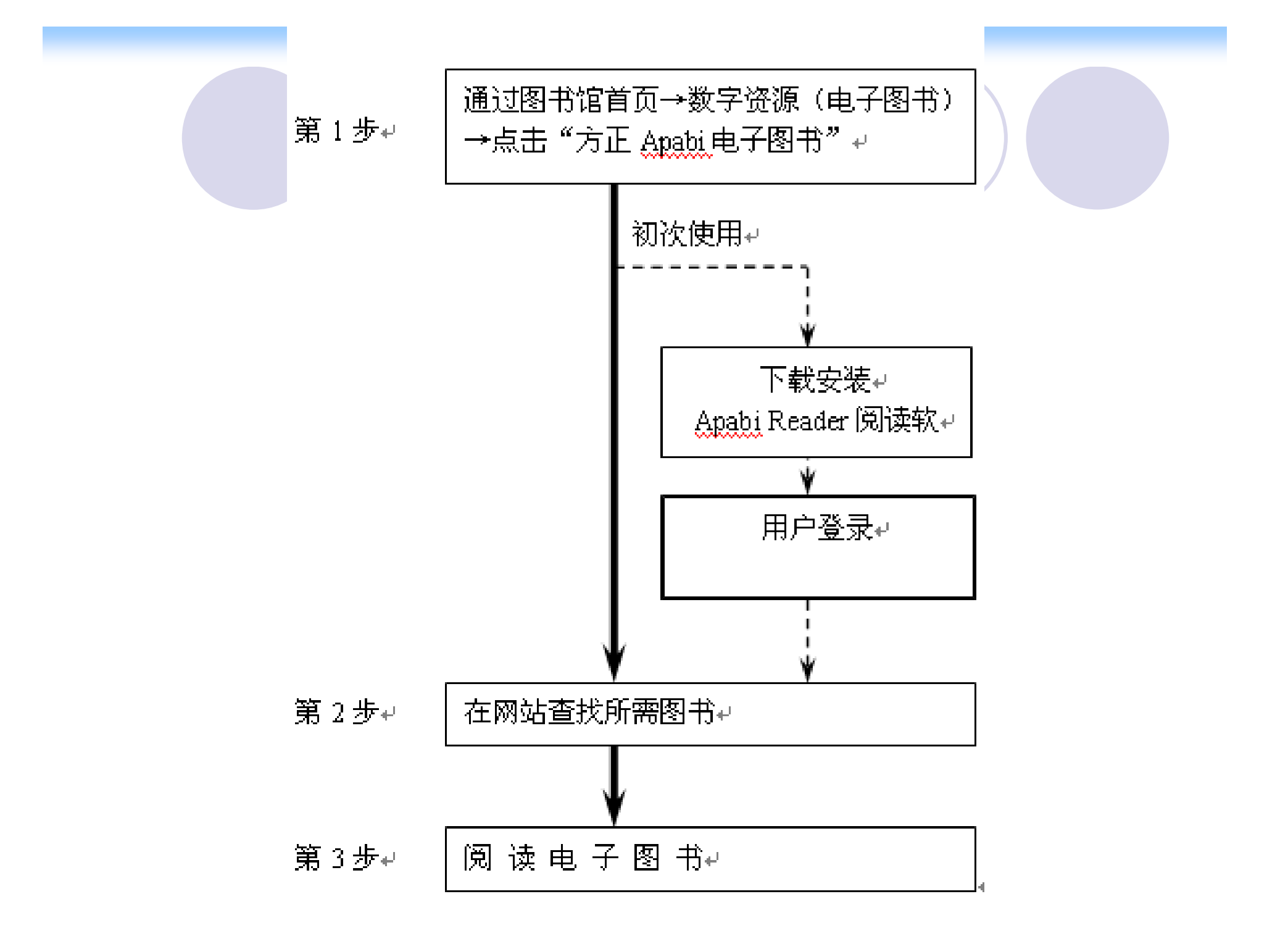

#### 方正Apabi电子图书使用步骤说明

#### 第1步:访问电子图书网站:

 通过图书馆网站首页→电子资源→中文数据库
 →"方正Apabi电子图书"链接,进入"方正Apabi 数字资源平台"。

#### 初次使用需①、②两步

 ①下载阅读软件:在 页面上点击 方正
 Apabi Reader下载
 图标,下载并安装
 Apabi Reader阅读软件。

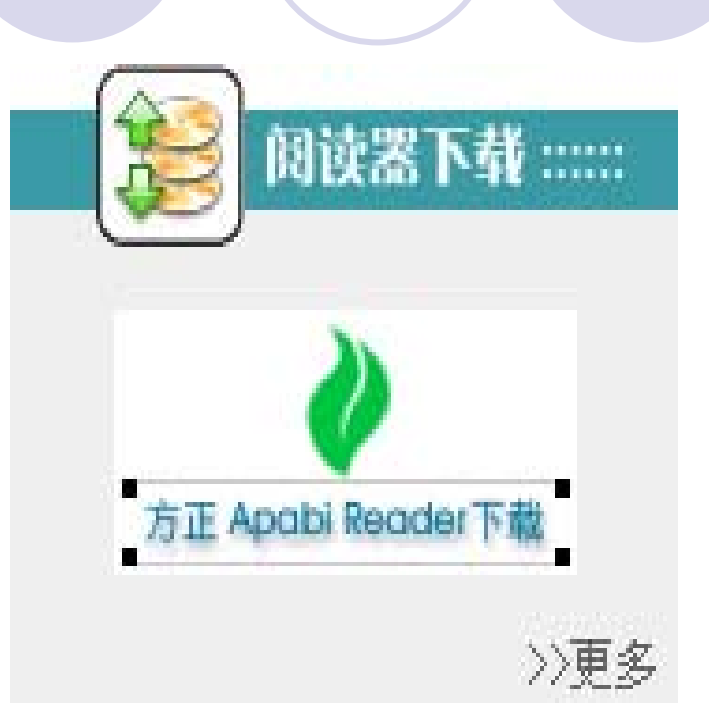

②登录:
 局域网(校园网)
 内,直接点击 IP用
 户登录;(或者默)
 认已经自动登录)

| 登录         |  |
|------------|--|
| 用户名 IP用户   |  |
| 密码 ●●●●●●  |  |
| ☑ 记住我      |  |
| 登录 IP 用户登录 |  |

#### 方正Apabi电子图书使用步骤说明

## 第2步:在网站查找所需图书: 通过"快速查询",输入书名、作者、出版社、 关键词等信息查找资源;

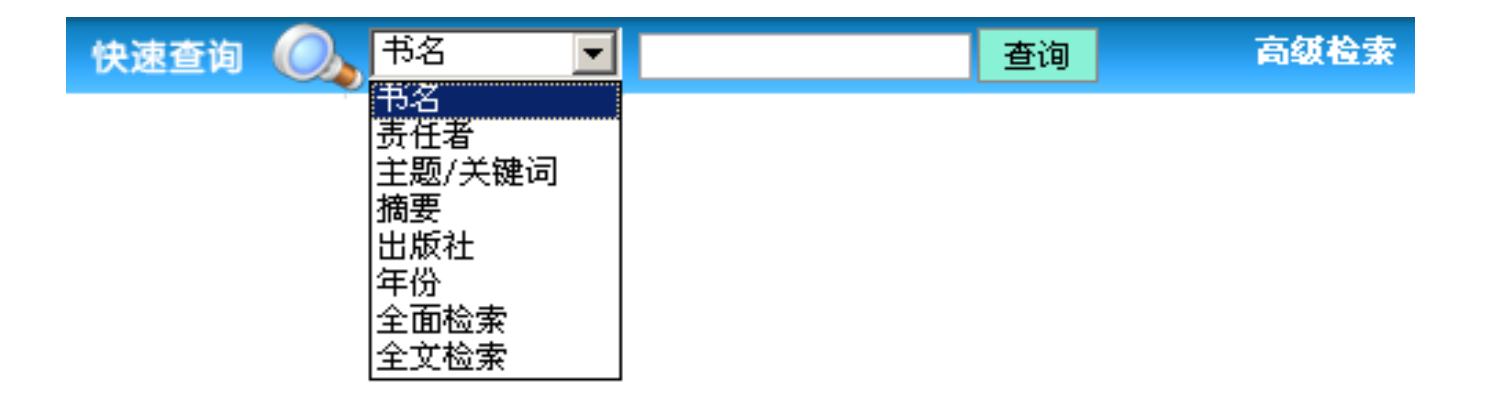

# 通过"中国图书分 类法"进行分类查 询;

|           | 中国图书馆图书分类法 🔕  |
|-----------|---------------|
|           | 根类别           |
| 书分        | Ⅰ 马克思主义、列宁主义、 |
| 米木        | 王 哲学、宗教(3)    |
| 大旦        | 社会科学总论(0)     |
|           | 王 政治、法律(3)    |
|           | 田 军事(0)       |
|           | 田 经济(10)      |
|           | 王 文化、科学、教育、体育 |
|           | ☑ 语言、文字(0)    |
|           | Ⅲ 文学(54)      |
|           | 団 艺术(3)       |
|           | 団 历史、地理(0)    |
|           | 団 自然科学总论(0)   |
|           |               |
|           | Ⅰ 天文学、地球科学(0) |
|           | 田 生物科学(0)     |
|           | 団 医药、卫生(4)    |
|           | ⊡ 农业科学(2)     |
| 比京邮电大学图书馆 |               |

#### 通过分类浏览可以通过具体的分类查询到

相关资源。

| 分类浏览                            |
|---------------------------------|
| 计算机网络 政治 法律                     |
| 传记回忆录 经资管理                      |
| 社会科学 经典理论 军事                    |
| 哲字宗教 历史地理 外语                    |
| 考试用节 教育教辅 乂字<br>壮甸起车 小川肉书 艺子    |
| 不闲娱不 ジル図市 石本<br>  库労用生 白鉄科学 心神学 |
| 交通运输 T小技术 工具书                   |
| 农业科学 年鉴年刊 综合类                   |
|                                 |

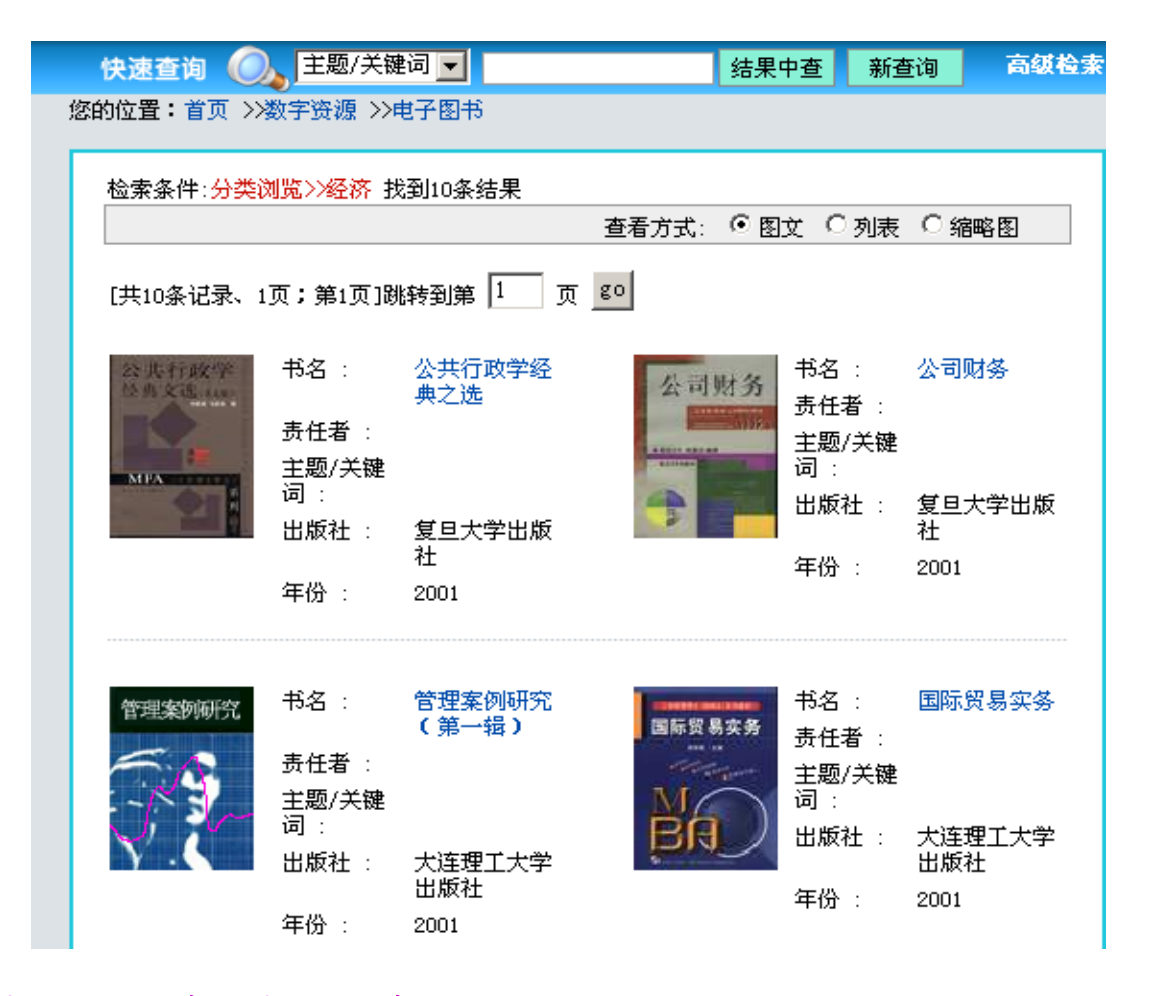

## ●从"好书推荐"、"下载排行"中进行挑选。

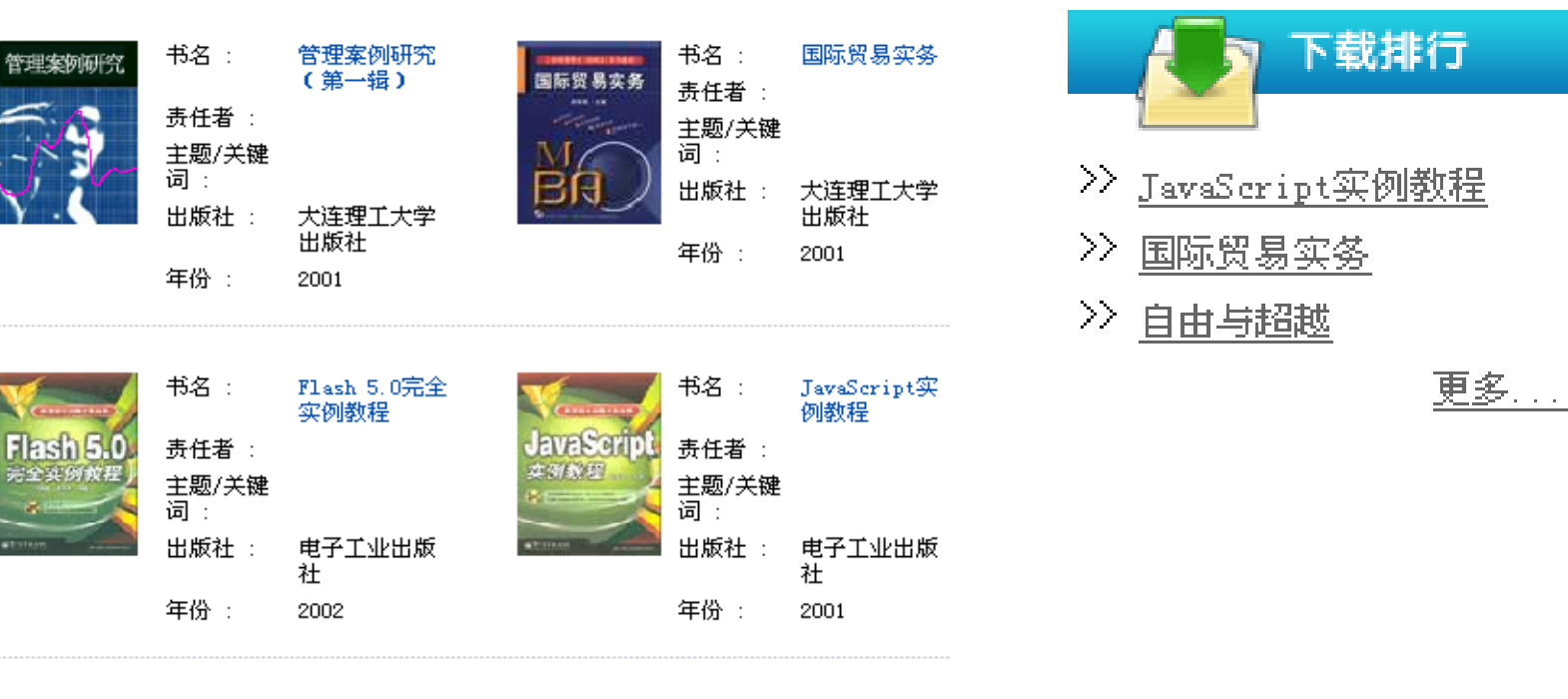

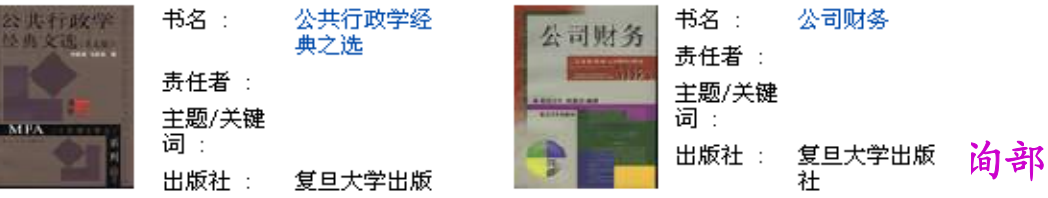

使用高级检索可以输入比较复杂的检索条件,在
 一个或多个资源库中进行查找。点击"高级检索",出现图所示页面。分为"本库查询"和"跨库查询"。

| 本库查询 跨库查询            |  |
|----------------------|--|
| 其它题名                 |  |
| 书名 ▼                 |  |
| 责任者 📃                |  |
| 以上条件之间的关系: 💿 并且 🔘 或者 |  |
| 查询 重填                |  |

| 本库查询 跨库查询                           |                                              |
|-------------------------------------|----------------------------------------------|
| 题名                                  | 作者                                           |
| 关键词 💌                               | 摘要                                           |
| 以上条件之间的关系: ④ 并且<br>要查询的库: ☑ 所有 □ 电子 | ○ 或者<br>图书 □ 学位论文数据库。ld □ 学位论文数据库<br>查 询 重 填 |

11小丁七人丁以下16日心日四町
### 方正Apabi电子图书使用步骤说明

#### 第3步: 阅读电子图书:

先点击图书的书名或封面,查看图书简介等信息,
 再选择点击 在线浏览 阅读或者 借阅 下载阅读。

| <b>E</b>            | 信息                                                 |
|---------------------|----------------------------------------------------|
| 分类信息:<br>>>中国图书馆图书分 | 类法 _经济                                             |
| 国际贸易                | ■■● 授权资源<br>实务                                     |
| BA                  | 在线浏览     下载       加入收藏     导读                      |
| 书名                  | 国际贸易实务                                             |
| ISB <b>N</b> 号      | ISBN7-5611-1420-6                                  |
| 出版社                 | 大连理工大学出版社                                          |
| 出版日期                | 2001-11                                            |
| 摘要                  | 这本教材的编写同时也适应着我国国内经济与国际经济接轨,国内市场与<br>国际市场合一这样一种新形势。 |
| 责任编辑                | 刘杰                                                 |
| 北方                  | 京邮电大学图书馆信息咨询部                                      |

#### • 在线浏览

(人数不限,但限时2小时。下载后自动用打开,但不加入 藏书阁。读者同时只能在线浏览一本书,打开第二本时, 第一本将自动关闭。)

#### • 下载借阅

(每种书只允许两人借阅,有效期2周。下载时自动加入 Apabi Reader藏书阁,阅读时双击该书打开。有效期内, 可查看该书的"借阅信息"。到期的图书,封面会显示已过 期。)

#### • 预约

# (被借完的资源,会显示"预约"。系统有复本后发送Email通知。收到通知之后的2天内,可到"预约图书"中借阅)

#### • 归还

(被借完的资源,会显示"预约"。系统有复本后发送Email通知。收到通知之后的2天内,可到"预约图书"中借阅)

### ●续借

未读完的图书(在reader藏书阁中选中要续借图书,点右键,选择"续借该书")。

说明:

已下载(已借阅)的图书只能在该计算机上浏 览,转存其它机器上无效。

### Apabi Reader使用介绍

Apabi Reader 是集电子书阅读、下载、收藏等功能于一身的图书阅读器,可以阅读 CEB、PDF、HTML、TXT或 XEB 格式的电子图 书和文件

### Apabi Reader功能

- 缩放字体
- 划线、加亮、圈注
- 添加书签
- 显示目录
- 全文查找
- 拷贝文字、相机
- 方便翻页
- 半页翻等
- 隐藏工具条

### Apabi Reader藏书阁

- 图书分类
- 添加电子文档、图书
- 查看图书信息
- 查看图书借阅
- 续借和归还图书

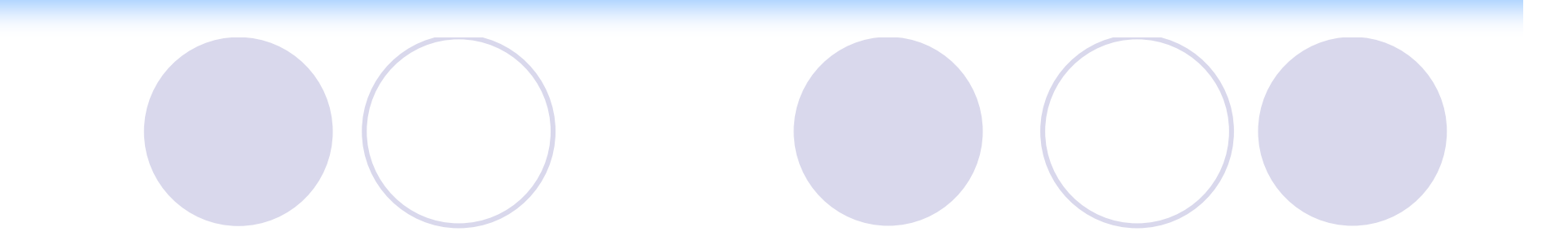

### 图书续借和归还

### 续借图书

用户可以主动续借图书,有两种方法:

- 一、在reader文档管理器中选中要续借图
   书,通过在线信息链接到该书的网络信
   息,进行借阅
- 二、在数图页面上进入个人图书馆-借阅历史,在要续借图书后面点击"续借"

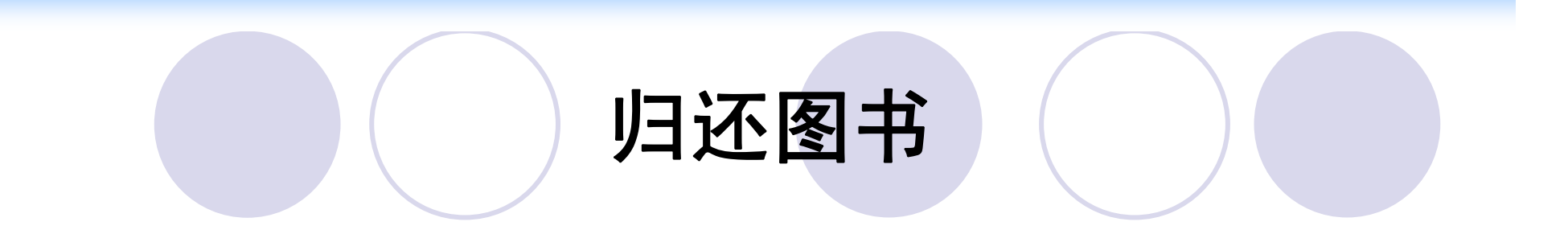

### • 自动归还

图书到期后自动归还图书,服务器恢复 复本数,客户端无法继续阅读图书 • 已到期的图书,封面会显示已过期。 • 到期书删除后将不会占用客户端的空间。

### 主动归还

用户可以主动归还图 书,有两种方法:

一、在reader文档管
 理器中选中要归还
 图书,点右键,选
 择"归还该书"

| 阅读    | ⑦ CEB<br>② CEB<br>② の<br>○ ○ ○ ○ ○ ○ ○ ○ ○ ○ ○ ○ ○ ○ ○ ○ ○ ○ ○ | 最近打开<br>首页打开<br>末页打开<br>图书信息<br>图书分类<br>删除图书 |  |
|-------|----------------------------------------------------------------|----------------------------------------------|--|
| 菜里    |                                                                | 借阅信息                                         |  |
| 源书阁   |                                                                | 归还此书                                         |  |
| -     |                                                                | 续借此书                                         |  |
| 15 16 |                                                                |                                              |  |
| 退出    |                                                                |                                              |  |

#### 二、在数图页面上进入个人图书馆-借阅历史,在要归还图书后面点 击"还书"

|                              | 欢迎您, 来自172.24.17.180的用户 | 退出登录          | = 用户服务       | 区 😑 个人图            | ]书馆 📒 导    | 读管理专区      |
|------------------------------|-------------------------|---------------|--------------|--------------------|------------|------------|
| 电子图书   学位论文数据库old            | 学位论文数据库                 |               |              |                    |            |            |
| 显示分类                         | 快速查询 🔍 🕫                | •             |              | 査                  | E询         | 高级检索       |
| 一个人图书馆                       | 您的位置: 首页 >>数字资源 >>电子图   | ]书            |              |                    |            |            |
| 收藏夹<br>                      |                         | 借阅            | 历史           |                    |            |            |
| 预约图书                         |                         | 当前借           | <b>旹阅图书</b>  |                    |            |            |
| 分类浏览                         | 书名<br>JavaScript实例教程    | 借阅印<br>2007-0 | 寸间<br>2-06 2 | 到期时间<br>2007-02-11 | 续借         | 还书         |
| 计算机网络 政治 法律<br>传记回忆录 经济 管理   |                         | Ēž            | 还图书          |                    |            |            |
| 社会科学 经典理论 年爭<br>哲学宗教 历史地理 外语 | 书名                      |               | 借阅时          | 间                  | 归还时        | 间          |
| 考试用书 教育教辅 文学                 | 目由与超越 国际贸易灾久            |               | 2006-08      | 8-17               | 2006-08    | -29<br>-05 |
| 医学卫生 自然科学 心理学                | JavaScript实例教程          |               | 2007-02      | 2-05               | 2007-02    | :-05       |
| 交通运输 工业技术 工具书                | 国际贸易实务                  |               | 2007-02      | 2-05               | 2007-02    | :-06       |
|                              | ギタ                      | 在线说           | 刘览历史         |                    | 山还时间       |            |
| 方正 Apabi Reader下载            | 自由与超越                   | 200           | )7-02-02     |                    | 2007-02-02 | 2          |
| 借阅流程                         |                         |               |              |                    |            |            |

北东即也人于图下沿后心谷明即

### Apabi Reader设置

• 常见问题:参考Apabi Reader使用指南 FAQ部分

### 个人图书馆

个人图书馆提供如下功能:

收藏夹:可以查看已收藏的资源列表,并可进行删除;● 借阅历史:

查看当前借阅图书的书名、借阅时间和到期时间,并可以在此进行续借和还书;还可查看已还图书的书名、借阅时间和归还时间。

● 预约图书:

查看已到预约和未到预约图书的书名、预约时间和失效时间。并可以借阅预约到的图书

| 由乙图书   带位公立数据库。13                     | 欢迎您, 来自172.24.17.180的。<br>1 受你论文数据库                 | 用户退出登录 😐 用                                                | 戶服务区 ■ 个人图书馆 ■       | 导读管理专区 |
|---------------------------------------|-----------------------------------------------------|-----------------------------------------------------------|----------------------|--------|
| 电子图书 「子位吃又致猪岸 old<br>显示分类<br>下了 个人图书馆 | ▶ 子位化义致活件       快速查询     ●       悠的位置:首页     >>数字资源 | 书名   ▼<br>>电子图书                                           | 查询                   | 高级检索   |
| 收藏夹<br>借阅历史<br>预约图书                   | 个人图书馆提供如下<br>收藏夹:可以查述<br>借阅历史:可以3<br>预约图书:查看)       | 个人图书馆<br>"功能:<br>看已收藏的资源列表,并<br>查看当前借阅图书、已还<br>以预约图书是否到达。 | 可进行删除;<br>图书、在线浏览历史; |        |

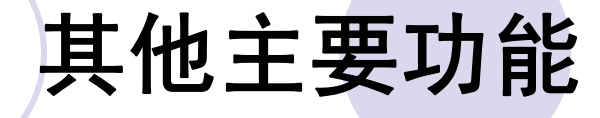

在线帮助
好书导读
好书小小園
小小園
新闻公告
友情链接
文件规章

#### 在线帮助

## 通过在线帮助功能读者在遇到问题时可 以及时获得解决问题的方法。

| apabi         |  |
|---------------|--|
| 您的位置:首页>>在线帮助 |  |
| 在线帮助          |  |
| 用户借阅流程        |  |
| 登录系统          |  |
| 快速检索          |  |
| 高级检索          |  |
| 使用分类          |  |
| 技术支持          |  |
| 常见问题          |  |

- 常见问题:
- 为什么借阅时, 提示"下载文件错误"?
- 原因可能是用户在客户端安装了3721上网助手,并在 其中选择了"自动清理痕迹功能"(Windows98操作系统) 或"自动保护隐私"(Windows2000操作系统)。请把这 个选项去掉
- 下载图书成功后阅读时提示"打开图书失败",怎么办?
- 下载安装最新版本Reader,重新下载一次这本书;或者 单击Reader左下角的菜单 /设置网络 / 选中替换已下载 的文件后重新下载一次。

为什么客户端计算机的 IP 已在后台管理的 IP 范围内,但仍旧不能登录?

用户可能使用了代理服务器或数图中用户数已满。后 台管理中设定的 IP 范围是有数目限制的,当设定的 IP 范 围数目超过限制,后面的设定将不起作用。

为什么我的 Apabi Reader 在注册时,提示我"拒绝访问"?

原因可能是计算机的当前用户无法将数据写到 Apabi Reader 的安装目录中。请检查 Apabi Reader 是否安装在 NTFS 分区上,并查看当前用户对 Apabi Reader 目录是否 有"写"的权限。

### 电子图书的检索与利用

- 中文电子书
- 超星
- 书生
- 方正Apabi
- 外文电子书
- Safari
- 美星

### Safari 电子图书的检索与利用

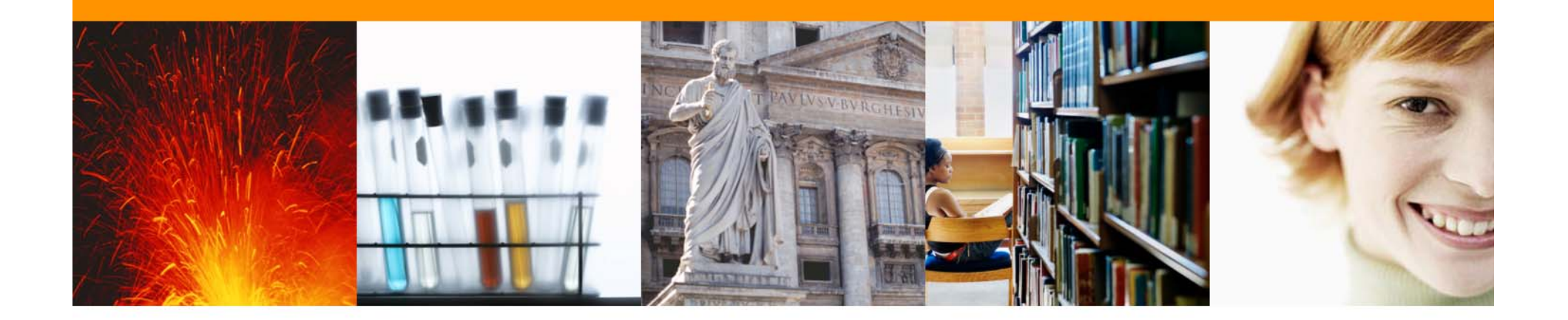

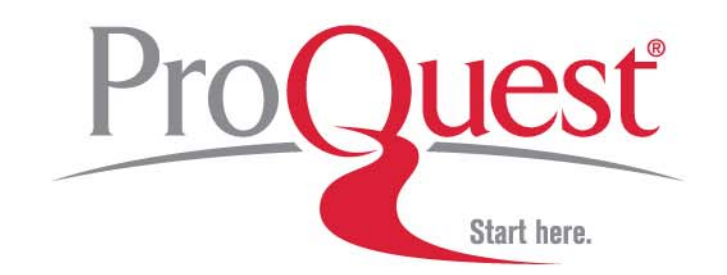

#### 讲座内容

### ➤ Safari Tech Books Online介绍

▶基本检索

▶检索结果界面功能介绍

▶图书界面功能介绍

>文章界面功能介绍

▶高级检索

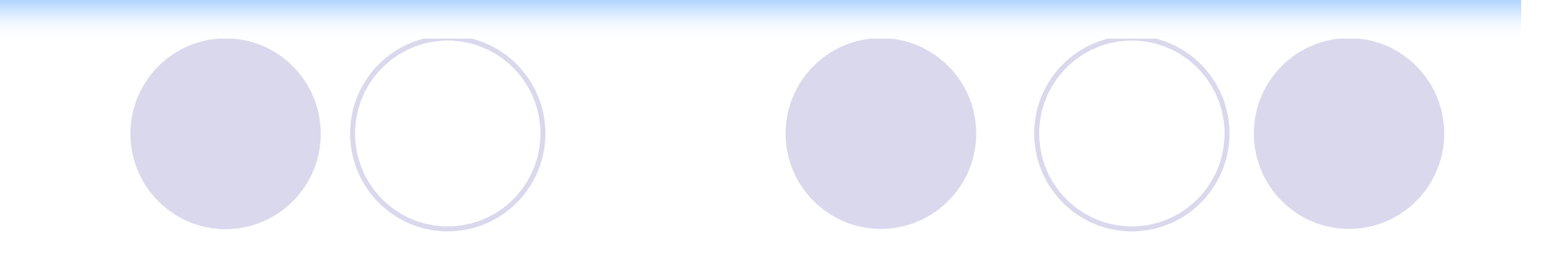

### Safari Tech Books Online介绍

#### Safari Tech Books Online

▶ 所独家提供的内容倍受好评的IT信息技术图书来自于世界上两大著名的IT出版商: O'Reilly & Associates, Inc. 和 The Pearson Technology Group

▶ 微软的出版物 (Microsoft Press) 加入了Safari系统

➤ Safari Tech Books Online能够目前可以提供5000多本 书,并以每月大约60-90本图书的速度递增

#### 学科涵盖23大类IT丛书

- Applied Sciences
- ✓ Artificial Intelligence
- ✓ Business
- Certification
- Computer Science
- Databases
- Desktop Applications
- Desktop Publishing
- ✓ E-Business
- ✓ E-Commerce
- Enterprise Computing

- Hardware
- Human-Computer
   Interaction
- ✓ Internet/Online
- ✓ IT Management
- ✓ Markup Languages
- Multimedia
- Networking
- Operating Systems
- Programming
- Security
- Graphics 北京邮电大学图书馆 Sontware Engineering

#### 网址

### ▶登录ProQuest数据库的网址:

http://connect.safaribooksonline.com/

### 或者从图书馆主页一电子资源一外文数据库一 safari 电子书 进入

## 说明: CERNET用户在CERNET上检索数据库不收国际流量费!!!

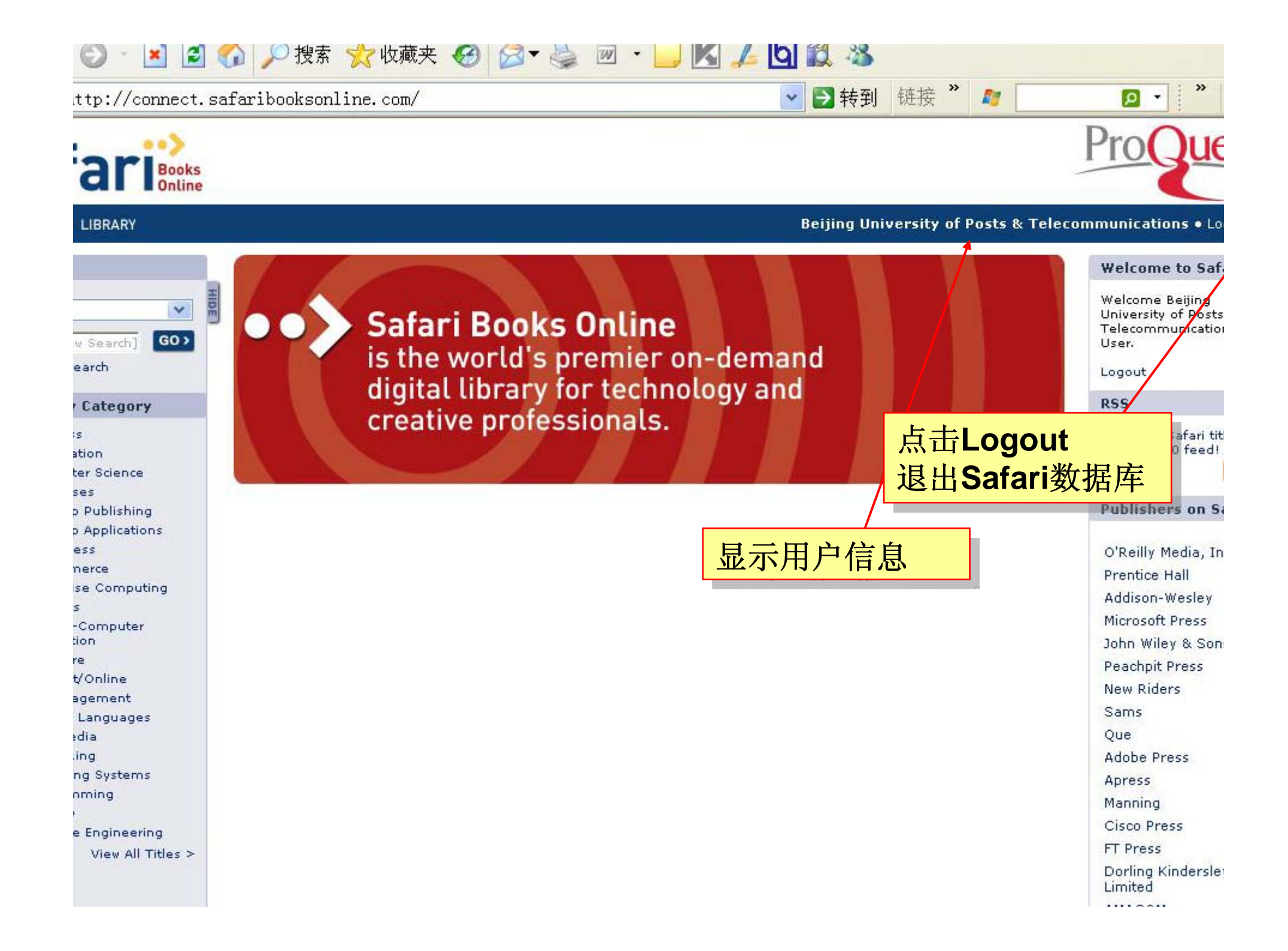

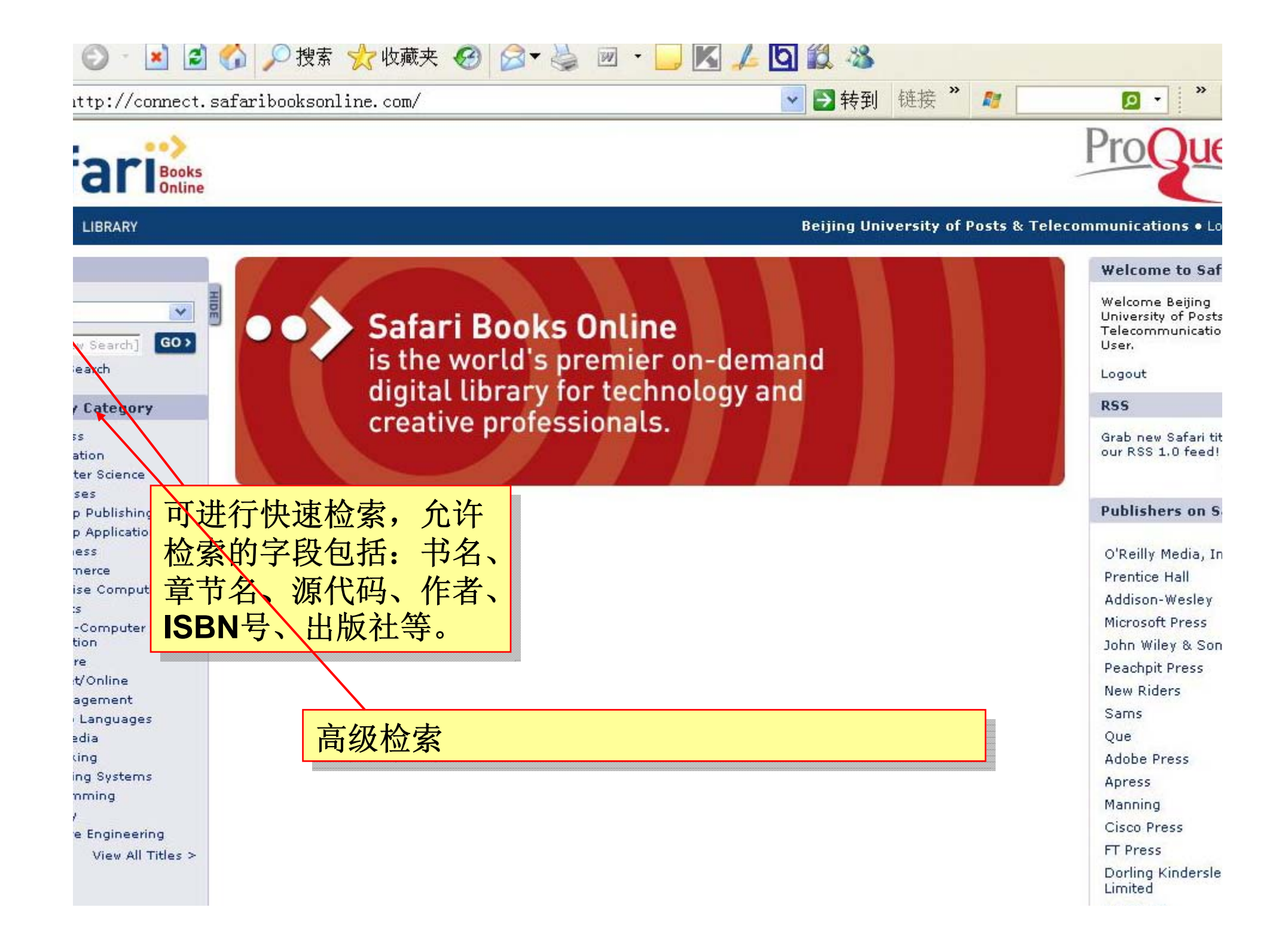

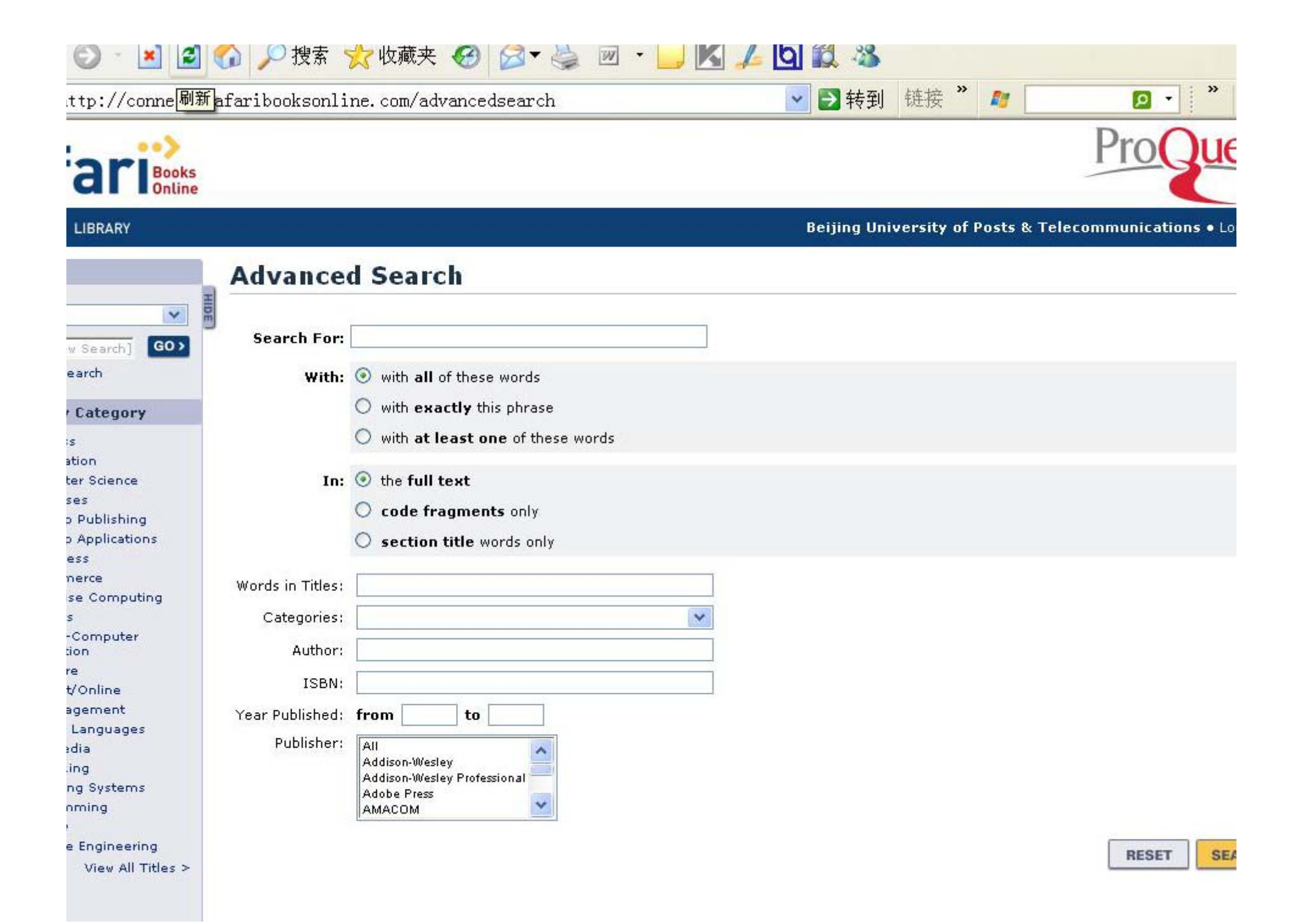

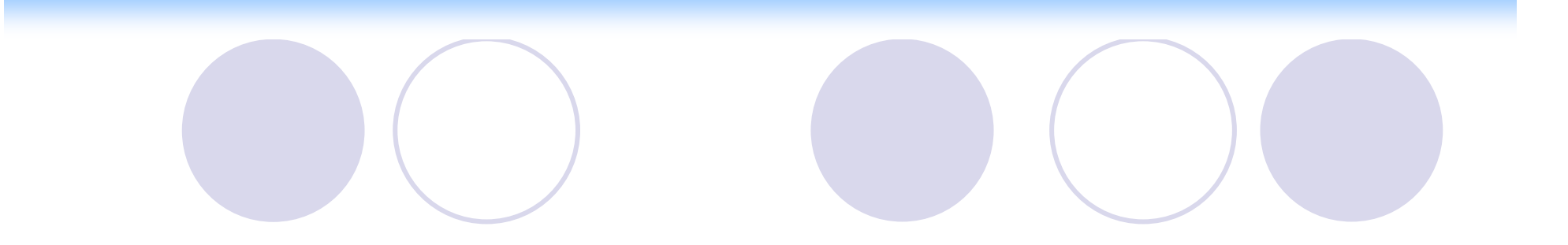

### 检索结果界面功能介绍

#### Safar 流行程度是依据用户使用和行业销售情况

Pro Cuest

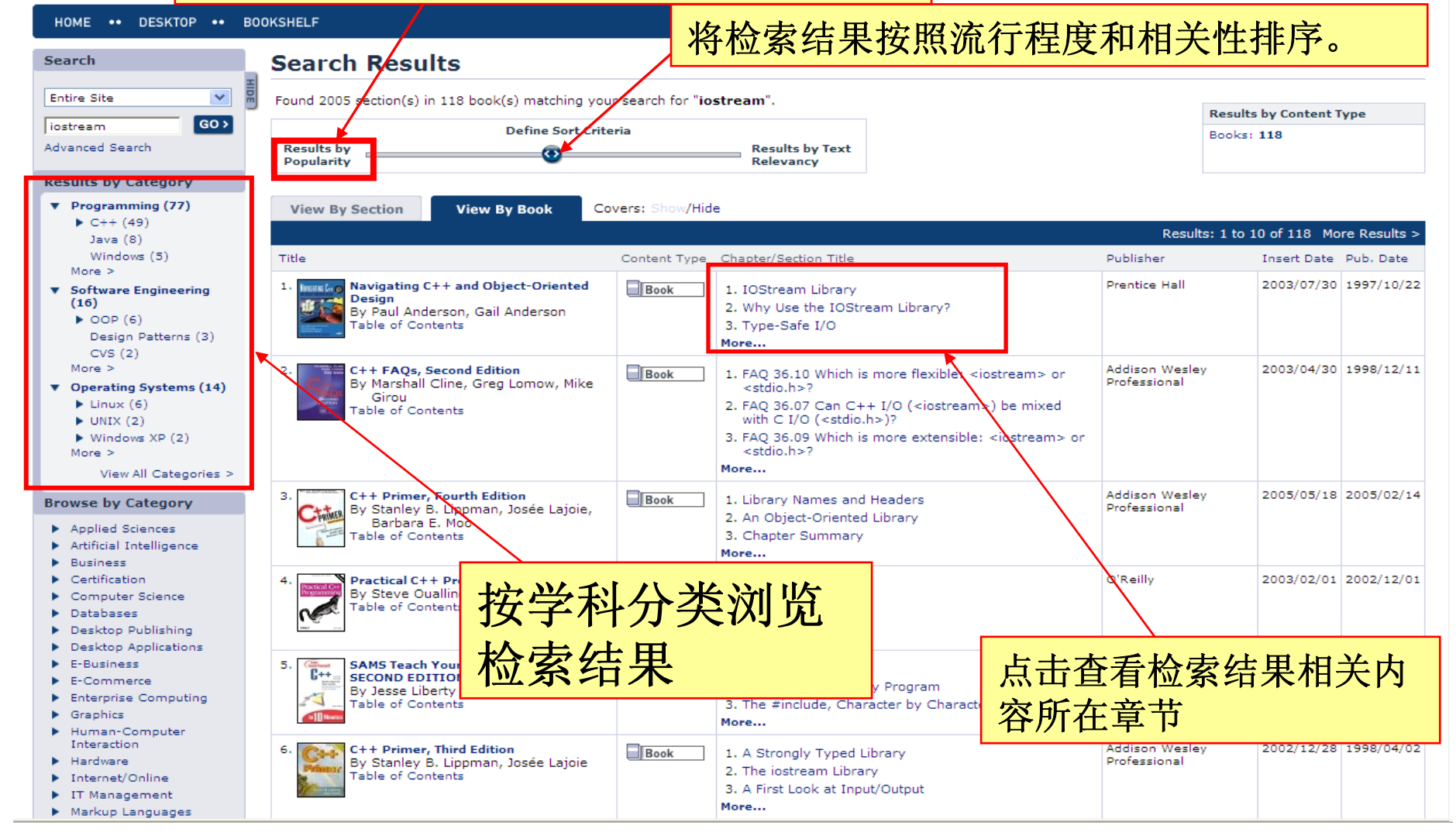

#### 按章节浏览检索结果

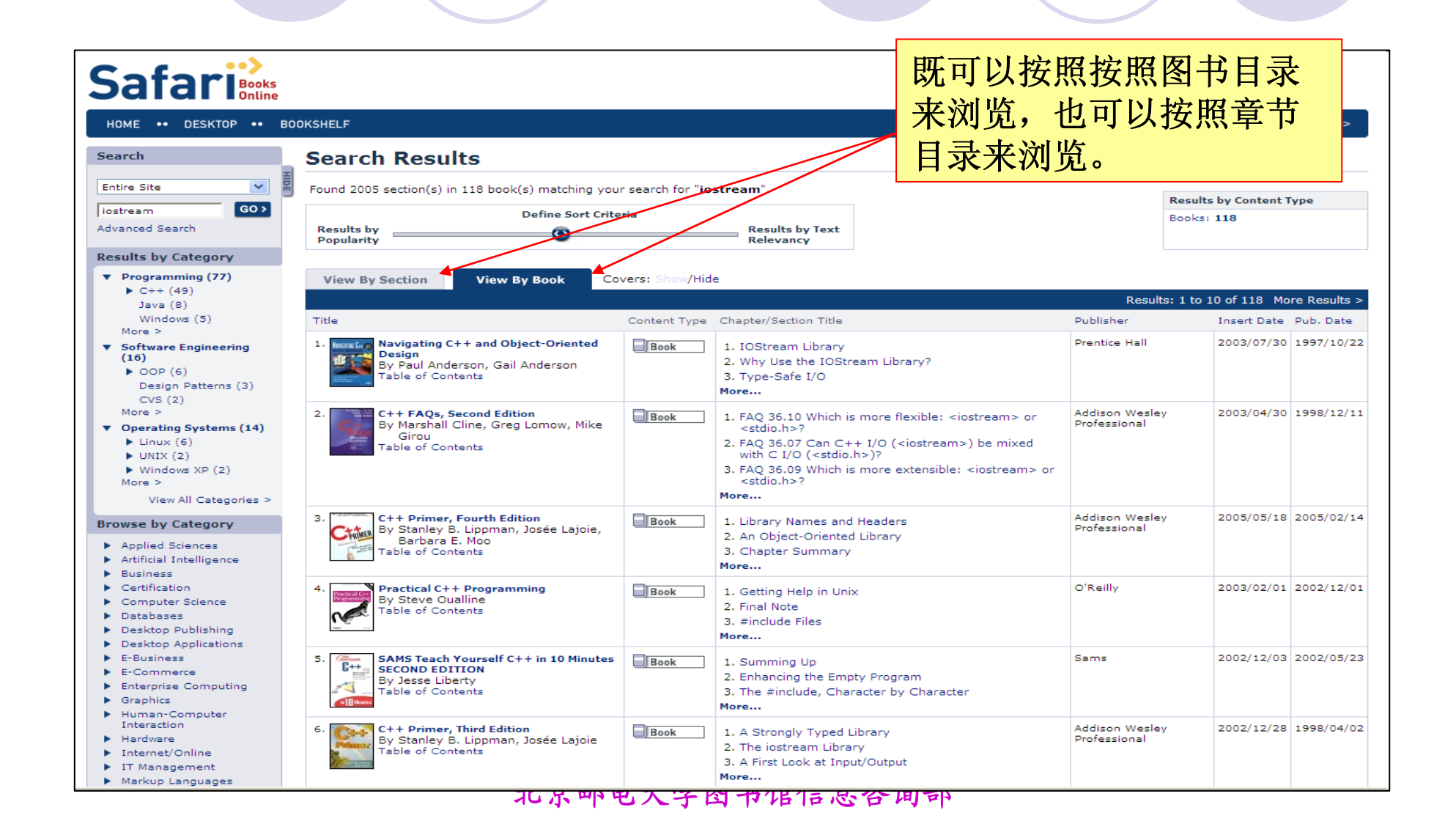

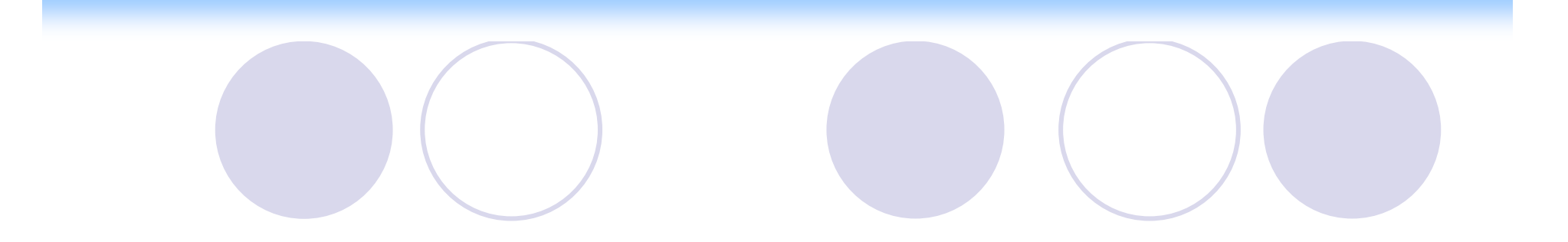

### 图书界面功能介绍

| Safari                                                                                                    |                                                                                                    |                                                                                                    | ProQuest                                                                                                    |
|----------------------------------------------------------------------------------------------------|----------------------------------------------------------------------------------------------------|----------------------------------------------------------------------------------------------------|----------------------------------------------------------------------------------------------------|
| HOME •• DESKTOP •• B                                                                                                    | DOKSHELF                                                                                                    | Proquest Informatio                                                                                                    | on & Learning China Office • Logout >                                                                                                    |
| Search  Entire Site  All Content  Current Book Only  iostream  Advanced Search  Table of Contents  Book Navigating C++ and Object-Oriented Design Copyright Preface Acknowledgments Getting Started | < Return to Search Results • E-Mail This Park of Contents          Navigating C++ and Object         by Paul Anderson, Gail And         Publisher: Prentice Hall         Publisher: Prentice Hall | ge<br>ject-Oriented Design<br>derson<br>297<br>748-2<br>532748-7<br>点击"index<br>图书按字母)<br>from the start! Navigating C++ and Object-O<br>pues that make C++ a software development | THE START READING ONLINE ONLINE ONLI |
| <ul> <li>C++ Basics</li> <li>C++ Program Structure</li> <li>Classes</li> <li>Working with Classes</li> </ul>                                                                                        |                                                                                                    | EXPAND 🗸                                                                                                    |                                                                                                    |
| <ul> <li>Overloading</li> </ul>                                                                                                    | Other Readers Also Read                                                                                                    | Top Sellers in This Category                                                                                                    | Browse Similar Topics                                                                                                    |
| <ul> <li>Class Design</li> <li>Object Storage<br/>Management</li> <li>Template Functions</li> <li>Template Classes</li> </ul>                                                                       | C++ Common Knowledge: Essential<br>Intermediate Programming<br>by Stephen C. Dewhurst<br>Effective C++: 55 Specific Ways to                                                                                                    | Effective C++: 55 Specific Ways to<br>Improve Your Programs and Designs,<br>Third Edition<br>by Scott Meyers                                                                       | Top Level Categories:<br>Programming<br>Sub-Categories:<br>Programming > C++                                                                                                    |

### 图书按字母顺序浏览

| 5 | Index                                                                                                    |
|---|----------------------------------------------------------------------------------------------------|
|   | [SYMBOL] [A] [B] [C] [D] [E] [F] [G] [H] [I] [L] [M] [N] [O] [P] [Q] [R] [S] [T] [U] [V] [W]                                                                                                    |
|   | <pre>cascading<br/>I/O:cascading<br/>return type:cascading<br/>with operator functions 2nd<br/>case label<br/>label:case<br/>cast 2nd<br/>- 2nd 3rd 4th [See also static_cast] [See also reinterpret_cast] [See also dynamic_cast] [See also const_cast]<br/>castinuctional<br/>castinuctional<br/>castinguidelines<br/>guidelines:<br/>casting class:cast operator<br/>String class:cast operator<br/>String class:cast operator<br/>castiraditional<br/>cast handler 2nd 3rd<br/>by address<br/>by value<br/>gioretus<br/>catch handler:<br/>catch handler:<br/>catch handle</pre> |
|   | <ul> <li>Template Glasses</li> </ul>                                                                                                    |

### 图书按章节浏览

### Safari Books

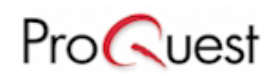

| HOME •• DESKTOP ••                                                                                      | BOOKSHELF                                                                                                    | Proquest Informat                                                                                                    | ion & Learning China Office • Logout > |  |  |
|----------------------------------------------------------------------------------------------------|----------------------------------------------------------------------------------------------------|----------------------------------------------------------------------------------------------------|----------------------------------------|--|--|
| Search                                                                                                  | < Return to Search Results • E-Mail This                                                                                                    | s Page                                                                                                    |                                        |  |  |
| Entire Site  All Content Current Book Only iostream GO>                                                 | Navigating C++ and<br>by Paul Anderson, Gail<br>Publisher: Prentice Ha<br>Pub Date: October 22<br>Print ISBN-10: 0-13-5<br>Print ISBN-13: 978-0- | Object-Oriented Design<br>Anderson<br>all<br>2, 1997<br>32748-2<br>13-532748-7                                                                                                    | START READING<br>ONLINE                |  |  |
| Table of Contents                                                                                       | Table of Contents                                                                                                    | 点击"table o                                                                                                    | f contents",进入图书                       |  |  |
| Book                                                                                                    | Overview                                                                                                    | 目录部分                                                                                                    |                                        |  |  |
| Navigating C++ and<br>Object-Oriented<br>Design                                                         | Learn ANSI C++ right from the start!                                                                                                    |                                                                                                    |                                        |  |  |
| Copyright<br>Preface<br>Acknowledgments                                                                 | If you're going to learn C++, learn it r<br>ANSI C++ and the object-oriented tec                                                                 | ng to learn C++, learn it right from the start! Navigating C++ and Object-Oriented Design is the first book that teaches<br>and the object-oriented techniques that make C++ a software development breakthrough. |                                        |  |  |
| <ul> <li>Getting Started</li> <li>C++ Basics</li> <li>C++ Program Structure</li> <li>Classes</li> </ul> |                                                                                                    | EXPAND 🗸                                                                                                    |                                        |  |  |
| <ul> <li>Working with Classes</li> <li>Overloading</li> <li>Class Decise</li> </ul>                     | Other Readers Also Read                                                                                                    | Top Sellers in This Category                                                                                                    | Browse Similar Topics                  |  |  |
| <ul> <li>Class Design</li> <li>Object Storage<br/>Management</li> </ul>                                 | C++ Common Knowledge: Essentia<br>Intermediate Programming                                                                                       | el Effective C++: 55 Specific Ways to<br>Improve Your Programs and Designs,                                                                                                    | Top Level Categories:<br>Programming   |  |  |
| <ul> <li>Template Functions</li> <li>Template Classes</li> </ul>                                        | by Stephen C. Dewhurst                                                                                                    | Third Edition<br>by Scott Meyers                                                                                                    | Sub-Categories:<br>Programming > C++   |  |  |
### Safari Books Online

# ProQuest

| HOME •• DESKTOP •• BO                                                                                                    | DOKSHELF                                                                                                    | Proquest Informat | 该图书的全部目 <sup>out &gt;</sup> |
|----------------------------------------------------------------------------------------------------|----------------------------------------------------------------------------------------------------|-------------------|-----------------------------|
| Search                                                                                                    | < Return to Search Results = E-Mail This Page                                                                                                    |                   | 录                           |
| Entire Site   All Content  Current Book Only  iostream  Advanced Search                                                                                                    | Navigating C++ and Object-Oriented Deby Paul Anderson, Gail Anderson           Publisher: Prentice Hall           Pub Date: October 22, 1997           Print ISBN-10: 0-13-532748-2           Print ISBN-13: 978-0-13-532748-7           Pages: 800                                                                                                    | esign             |                             |
| Table of Contents                                                                                                    | Table of Contents Index                                                                                                    |                   |                             |
| Book Navigating C++ and Object-Oriented Design Copyright Preface Acknowledgments Getting Started C++ Basics C++ Program Structure Classes Working with Classes Working with Classes Vorloading Class Design Object Storage Management Template Functions Template Classes | Copyright<br>Preface<br>Acknowledgments<br>Chapter 1. Getting Started<br>Section 1.1. Object-Oriented Design<br>Section 1.2. Object Modeling Technique (OMT)<br>Section 1.3. Object Model Notation<br>Section 1.4. Scenarios<br>Section 1.5. Putting It All Together<br>Section 1.6. Key Point Summary<br>Section 1.7. Exercises<br>Chapter 2. C++ Basics<br>Section 2.1. Data Representation and Built-in Types<br>Section 2.2. Preprocessor Directives<br>Section 2.3. Comments<br>Section 2.4. Type-Safe I/O<br>Section 2.5. Operators and Expressions<br>Section 2.6. Control Flow Constructs<br>Section 2.7. Putting It All Together<br>Section 2.8. Key Point Summary<br>Section 2.9. Exercises<br>Chapter 3. C++ Program Structure<br>Section 3.1. Functions |                   |                             |

### 查看相关书目

- Advanced Programming Concepts
- Other Language Features

Appendixes
 Colophon
 Index

#### **Browse by Category**

- Applied Sciences
- Artificial Intelligence
- Business
- Certification
- Computer Science
- Databases
- Desktop Publishing
- Desktop Applications
- E-Business
- E-Commerce
- Enterprise Computing
- Graphics
- Human-Computer Interaction
- Hardware
- Internet/Online
- IT Management
- Markup Languages
- Multimedia
- Networking
- Operating Systems
- Programming
- Security
- Software Engineering

View All Titles >

### Editorial Reviews

#### Book Description

C++ is a powerful, highly flexible, and adaptable programming language t information quickly and effectively. But this high-level language is relativel programming language. The 2nd edition of *Practical C++ Programming* is a programmers who are learning C++. Reflecting the latest changes to the C earth approach, placing a strong emphasis on how to design clean, elegan programming are covered including style, software engineering, programm

系统自动推荐同类文章、 该领域的顶级出版商、 浏览同类主题内容,该 功能类似于ProQuest平 台的Smart Search功能。

| Other Readers Also Read                                                                                                    | Top Sellers in This Category                                                                                                    | Browse Similar Topics                                                                                                    |
|----------------------------------------------------------------------------------------------------|----------------------------------------------------------------------------------------------------|----------------------------------------------------------------------------------------------------|
| C++ in a Nutshell<br>by Ray Lischner<br>C++ Cookbook<br>by Jeff Cogswell, Christopher Diggins,<br>Ryan Stephens, Jonathan Turkanis | Effective C++: 55 Specific Ways to<br>Improve Your Programs and Designs,<br>Third Edition<br>by Scott Meyers<br>Refactoring: Improving the Design of<br>Existing Code<br>by Martin Fowler, Kent Beck, John<br>Brant, William Opdyke, Don Roberts<br>UML Distilled: A Brief Guide to the<br>Standard Object Modeling Language,<br>Third Edition<br>by Martin Fowler<br>C++ GUI Programming with Qt 4<br>by Jasmin Blanchette, Mark<br>Summerfield<br>C++ Standard Library: A Tutorial and<br>Reference, The<br>by Nicolai M. Josuttis | Top Level Categories:<br>Programming<br>Software Engineering<br>Sub-Categories:<br>Programming > C++<br>Software Engineering > OOP |

EXPAND 🗸

Reader Reviews From Amazon (Ranked by 'Helpfulness')

Average Customer Rating: \*\*\*\*\*\*\* based on 14 reviews.

## 亚马逊读者书评

|                                                                                                |                                                                                                    | - |
|------------------------------------------------------------------------------------------------|----------------------------------------------------------------------------------------------------|---|
| <ul> <li>Interne</li> <li>IT Man</li> <li>Mashua</li> </ul>                                    | Reader Reviews From Amazon (Ranked by 'Helpfulness')                                                                                                    |   |
| <ul> <li>Markup</li> <li>Multime</li> </ul>                                                    | Average Customer Rating: 🏫 🏫 based on 14 reviews.                                                                                                    |   |
| <ul> <li>Network</li> <li>Operat</li> <li>Program</li> <li>Securit</li> <li>Softwar</li> </ul> | Are you learning c++?, 2007-02-15<br>Reviewer rating: Accord<br>Stay. Away. From. This. Book.<br>This book covers a great deal very quickly, and does so in an easy-to-understand way. Unfortunately, it is riddled with novice<br>programming mistakes, has a poor and unmaintainable programming style, and displays many of the things that are widely<br>considered to be "worst practise" in C++ programming. The coverage of the STL is poor and its proper use is not encouraged as it<br>should be. I'm glad I never had the misfortune of ever having bought it. There are many, many other books that cover C++, and<br>nearly all of them cover it better.                                                                                                    |   |
|                                                                                                | If you're looking for a good book to learn C++, buy anything but this one. It is by far the worst O'Reilly book ever released, and<br>I'm amazed that such poor code quality was ever approved by the editorial staff.                                                                                                    |   |
|                                                                                                | If you're looking for a book from which to learn C++, keep looking., 2007-01-22<br>Reviewer rating: Accord<br>This is not the one. The book is just swarming with typos and programming errors. But don't take my for it, just check out<br>O'Reilly's errata page. The most astonishing thing is that they accidentally omitted an entire chapter. Even after I painstakingly<br>marked every correction in the errata list, I was finding more errors constantly. The other major fault is that it is just too full of<br>ideology, which has its place of course, but he's gone way overboard with it in a book that should be primarily about the language.<br>If you happen to find a copy in the trash, you might give it a skim, but otherwise, I'd avoid it.                                                                                                    |   |
|                                                                                                | <b>the best C++ book I have read</b> , 2005-01-29<br><b>Reviewer rating:</b> This is the first time I am actually writing a review for a book, coz I find this book the best I have ever read for C++<br>programming. It serves great for sophomore level C++ programming class at my univ. and otherwise as a great book to have on<br>your reference shelf too. It starts with an intro to setting up your programming enivroment in .NET and Borland enviroment. After<br>that it delves into programming styles and techniques in general and then goes C++ fulltime. The chapters about<br>pointers,advanced pointers and the debugging/optimisation are some of the best readings I have ever done on the respective<br>topics. Throughout the book the material stays relevant to the title of the book and thus is a great reading for anyone who is<br>making transition from java to c++ or from a beginner C++ programmer to advanced level. The book is great reading for<br>strengthening C++ concepts. If you look through the contents of the book you might notice the only thing that the book lacks is a<br>chapter on data structures. However dont let that fool you. You will be in a better position to perform pointer manipulation on your<br>linked lists and trees after reading advanced pointers chapter in this book, than any other book that just has the code for the entire<br>implementation printed. Besides the book is about letting you loose to do it yourself (rather than hand feeding you) which I believe<br>is what programming books are about. The book has something about almost everything in C++ and lot more like using the gnu<br>debugger .Highly recommended for anyone who wants to have a strong conceptual knowledge of C++. |   |
|                                                                                                | Good, but errors and lack of depth detract, 2004-08-16<br>Reviewer rating: ARACA<br>Overall, the book offers a balanced and well-presented introduction to C++. However, there are too many typos and mistakes for                                                                                                    |   |

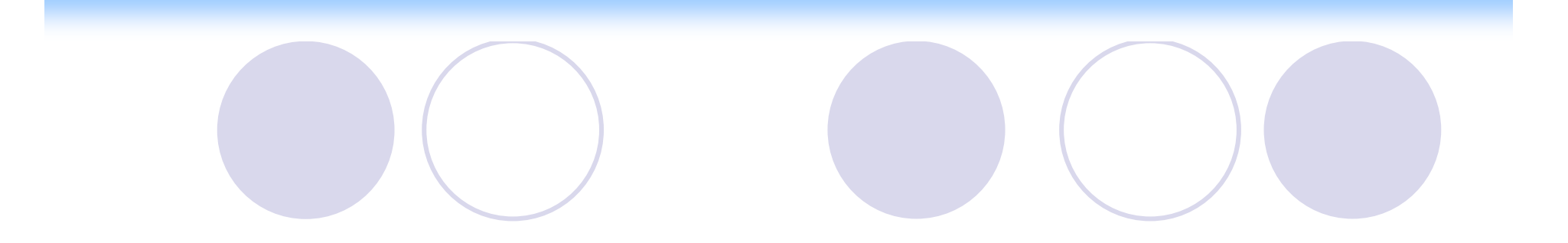

# 章节界面功能介绍

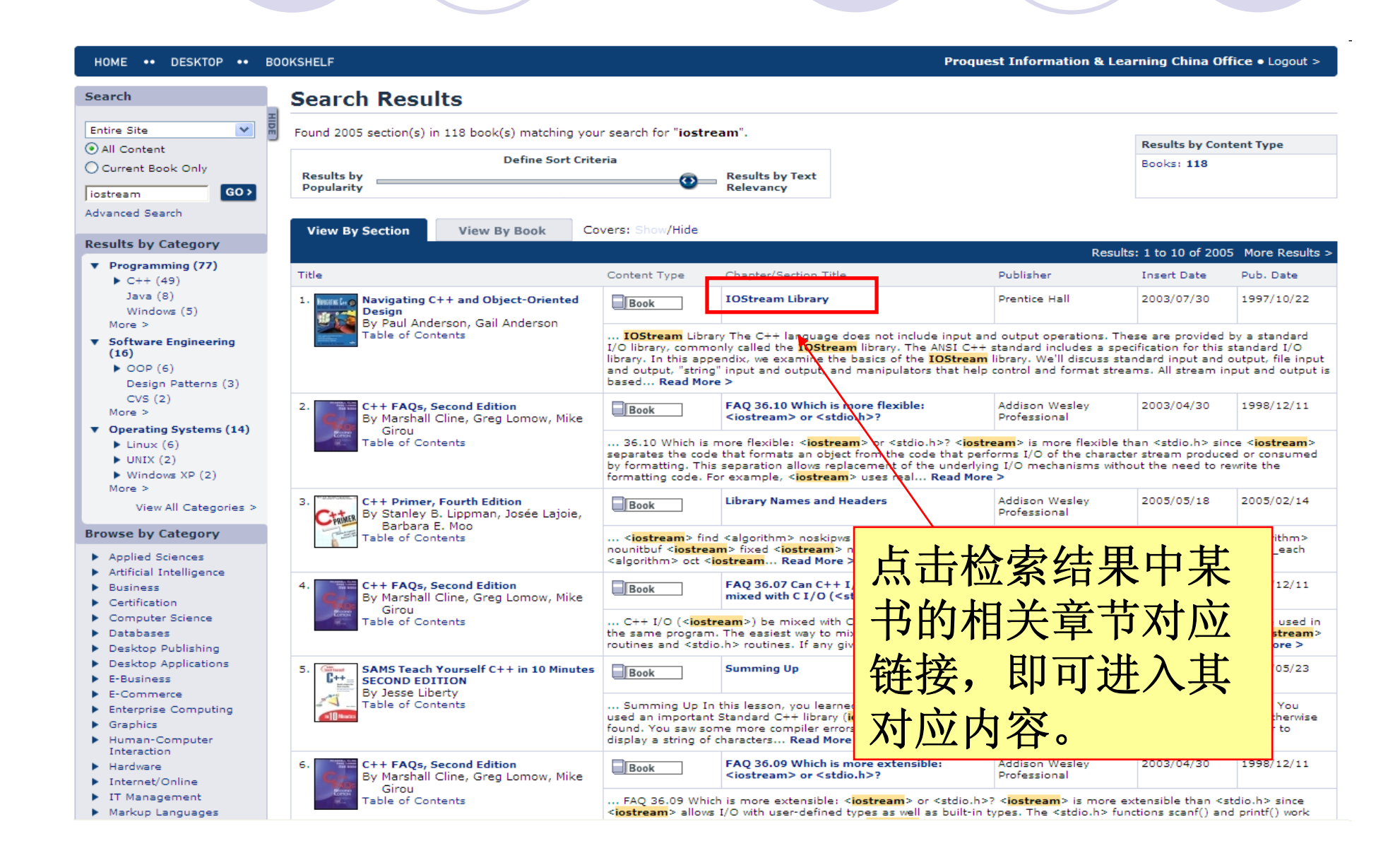

# 直接浏览书中对应编码

| Safari                                                                                    |                                                                                   | Pro <b>R</b> uest                    |
|-------------------------------------------------------------------------------------------|-----------------------------------------------------------------------------------|--------------------------------------|
| HOME •• DESKTOP •• BOO                                                                    | OKSHELF Proquest Information                                                      | n & Learning China Office • Logout > |
| Search                                                                                    | < Return to Search Results • Print • E-Mail This Page                             |                                      |
| Book Titles Only                                                                          | C++ Cookbook                                                                      |                                      |
| All Content                                                                               | Table of Contents Index                                                           | TEXT ZOOM + < PREVIOUS NEXT >        |
| O Current Book Only                                                                       | Search Terms: Show/Hide                                                           |                                      |
| c++ cookbook GO>                                                                          | <pre>#include <iostream></iostream></pre>                                         |                                      |
| Advanced Search                                                                           | <pre>#include <string></string></pre>                                             |                                      |
| Table of Contents                                                                         |                                                                                   |                                      |
| C++ Cookbook                                                                              | using std::string;                                                                | s.tex, you want to convert it to     |
| Copyright<br>Preface                                                                      | <pre>void replaceExt(string&amp; s, const string&amp; newExt) {</pre>             |                                      |
| <ul> <li>Building C++ Applications</li> <li>Code Organization</li> <li>Numbers</li> </ul> | <pre>string::size_type i = s.rfind('.', s.length());</pre>                        | r to do this.                        |
| Strings and Text                                                                          |                                                                                   |                                      |
| Dates and Times                                                                           | if (i != string::npos) {                                                          |                                      |
| <ul> <li>Managing Data with<br/>Containers</li> <li>Algorithms</li> </ul>                 | s.replace(i+1, newExt.length(), newExt) 源代码                                       | 中检索命                                 |
| Classes                                                                                   |                                                                                   |                                      |
| Exceptions and Safety                                                                     |                                                                                   | 雄字                                   |
| <ul> <li>Streams and Files</li> <li>Introduction</li> </ul>                               |                                                                                   | . 挺于                                 |
| Lining Up Text Output<br>Formatting Floating-<br>Point Output                             | int main(int argc, char** argv) {                                                 |                                      |
| Writing Your Own<br>Stream Manipulators<br>Making a Class Writable                        | <pre>string path = argv[1];</pre>                                                 |                                      |
| to a Stream<br>Making a Class                                                             | replaceExt(path, "foobar");                                                       |                                      |
| Stream<br>Getting Information<br>About a File                                             | <pre>std::cout &lt;&lt; "The new name is \"" &lt;&lt; path &lt;&lt; "\"\n";</pre> | >                                    |
| Copying a File                                                                            | 1                                                                                 |                                      |
| Deleting or Renaming a<br>File                                                            |                                                                                   |                                      |
| Creating a Temporary<br>Filename and File                                                 |                                                                                   |                                      |
| Creating a Directory                                                                      | Discussion                                                                        |                                      |

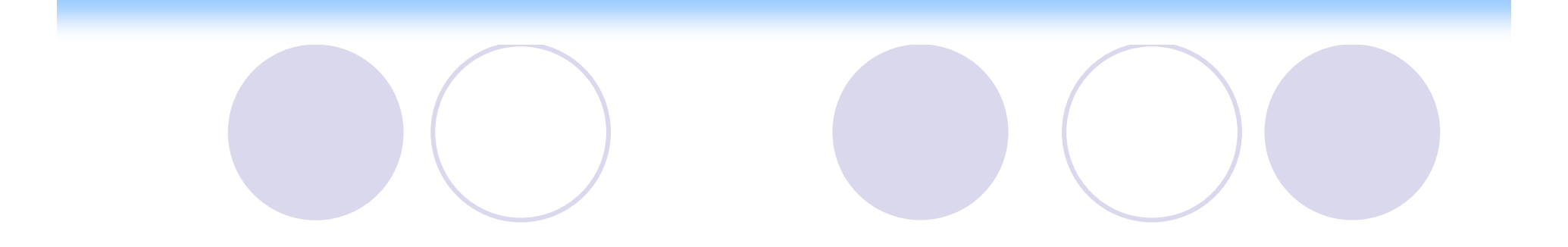

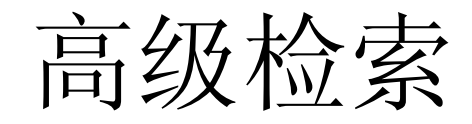

| Search                                                                                                    | Advance                         | d Search                                                                                                    |
|----------------------------------------------------------------------------------------------------|---------------------------------|----------------------------------------------------------------------------------------------------|
| Book Titles Only                                                                                                    | Search:                         | Current Book                                                                                                    |
| Current Book Only       quicktime 5       Advanced Search                                                                                                    | Search For:                     | <ul> <li>with all of these words</li> <li>with exactly these words</li> </ul>                                                   |
| Browse by Category                                                                                                    |                                 | ○ with <b>at least one</b> of these words                                                                                       |
| <ul> <li>Applied Sciences</li> <li>Artificial Intelligence</li> <li>Business</li> <li>Certification</li> <li>Computer Science</li> <li>Databases</li> <li>Desktop Publishing</li> </ul> | In:                             | <ul> <li>the full text</li> <li>Code fragments only</li> <li>Section title words only</li> <li>tips and how-tos only</li> </ul> |
| <ul> <li>Desktop Applications</li> <li>E-Business</li> <li>E-Commerce</li> </ul>                                                                                                    | Words in Titles:<br>Categories: |                                                                                                    |
| Enterprise Computing     Graphics     Human-Computer                                                                                                    | Author:                         |                                                                                                    |
| Interaction  Hardware                                                                                                    | ISBN:                           |                                                                                                    |
| <ul> <li>Internet/Online</li> <li>IT Management</li> <li>Markup Langrages</li> <li>M</li> </ul>                                                                                         | Publisher:                      | All Addison Wesley Professional                                                                                                 |
| 有多个检索<br>选择或组合<br>之间是"AN                                                                                                    | 字段供<br>, 互相<br>ID"关系            | Adobe Press RESET SEARCH >                                                                                                    |

高级检索举例

例如:某计算机系学生,想检索Cisco Press 在2002年到2003年间出版的书 当中关于iostream(输入输出流)的相 关内容

| Search               | Advance          | d Search                                           |                               |         |
|----------------------|------------------|----------------------------------------------------|-------------------------------|---------|
| Book Titles Only     | Search:          | Current Book                                       |                               |         |
| O Current Book Only  | Search For:      | iostream                                           |                               |         |
| quicktime 5 GO>      | 1                | with all of these words                            |                               |         |
| Advanced Search      |                  | O with <b>exactly</b> these words                  |                               |         |
| Browse by Category   |                  | $\bigcirc$ with <b>at least one</b> of these words |                               |         |
| 检索 <b>Cisco Pres</b> | S In:            | Ithe full text                                     |                               |         |
| 2002年到2003年          | 出                | O Code fragments only                              |                               |         |
| 版的书当中关于              |                  | O Section title words only                         |                               |         |
| iostream内容的          | 文                | O tips and how-tos only                            |                               |         |
| 音                    |                  |                                                    |                               |         |
| E-Business           | Words in Titles: |                                                    |                               |         |
| E-Commerce           | Categories:      |                                                    | <b>v</b>                      |         |
| Enterprise Computing |                  |                                                    |                               |         |
| Graphics             | Author:          |                                                    |                               |         |
| Interaction          | ISBN:            |                                                    |                               |         |
| ▶ Hardware           | Veer Dublished   | ····2002. 2003                                     |                               |         |
| Internet/Online      | rear Published:  |                                                    | Cisco Press                   |         |
| IT Management        | Publisher:       | All                                                | Course Technology             |         |
| Markup Languages     |                  | Addison Wesley                                     | Course recimology             |         |
| Multimedia           |                  | Addison-Wesley                                     | Crisp Learning                |         |
| Operating Systems    |                  | Adobe Press 💌                                      | Dearborn Trade Publishing     | _       |
| Programming          |                  |                                                    | Einangial Times Prostics Hall | ×       |
| Security             |                  |                                                    | rmancial rimes Prenuce Hall   | EARCH > |
| Software Engineering |                  |                                                    |                               |         |
| View All Titles >    |                  |                                                    |                               |         |

-

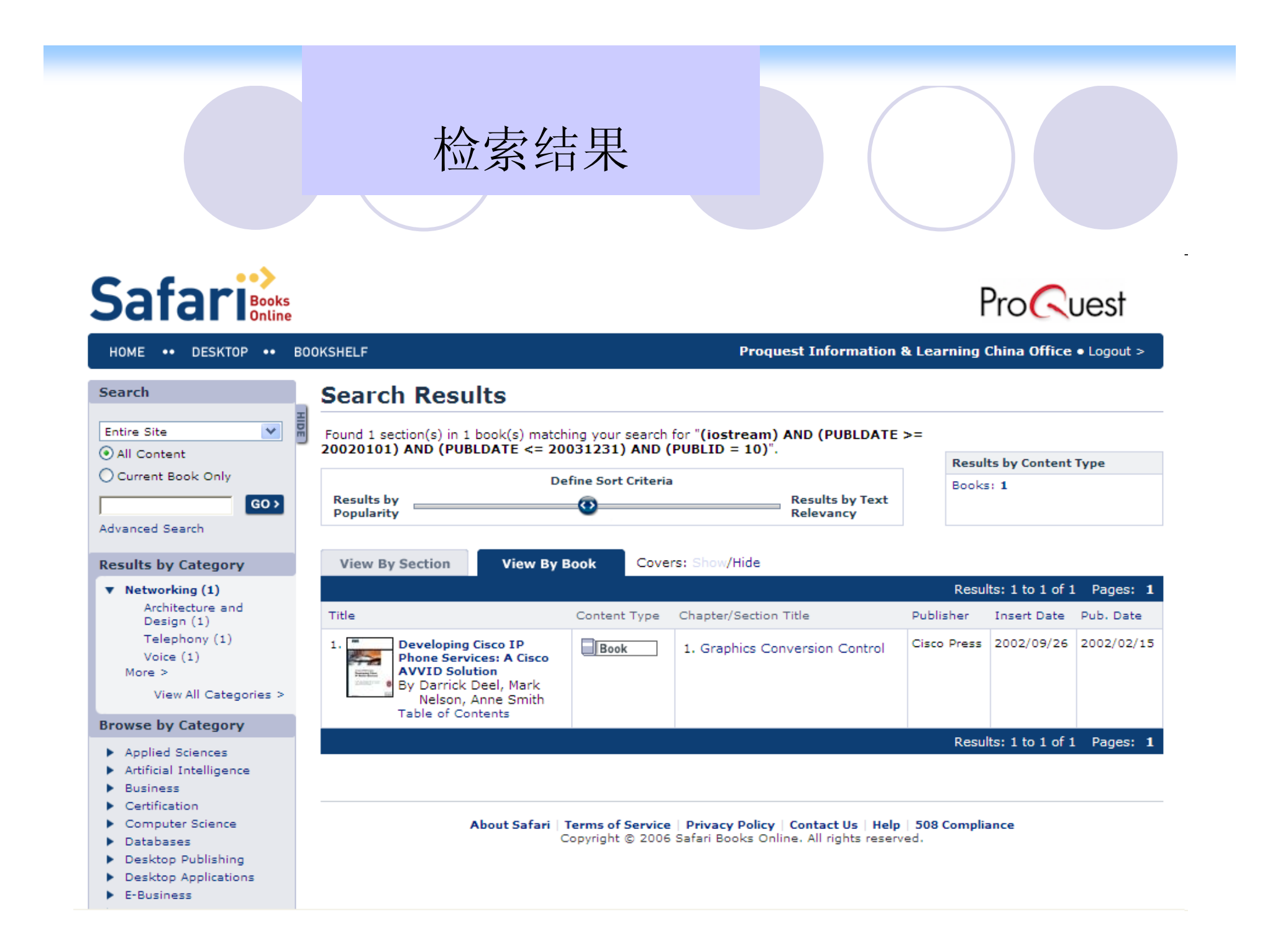

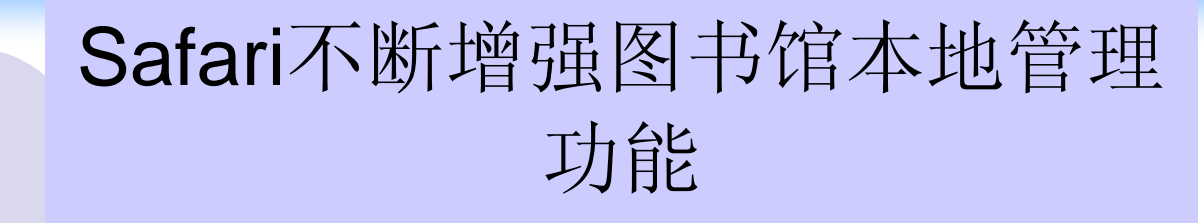

# ➤MARC Records (USMarc链接功能)

- ➢ Referring URL Authentication (IP认证登录)
- ➤ Account Manager Swapping (图书管理员 替换书功能)
- ➤Categories Display (本馆所订购图书分类 显示)
- ➢Book URLs(为每本订购图书分配URL并可将它们粘贴到图书馆主页上)

小结 ▶权威、丰富的IT信息技术图书 ▶方便的检索主题或源代码 ▶按与检索词相关性高低排列检中的图书 ▶显示相应检索词所在图书的相关章节 ▶每一本图书提供完整的目次页和索引信息 ▶ 允许对编码段落等信息进行剪辑和粘贴以便节省 时间、减少输入错误 ▶相关信息的权威网站链接 ▶信息定制通知 北京邮电大学图书馆信息咨询部

# 电子书的检索与利用

- 中文电子书
- 超星
- 书生
- 方正Apabi
- 外文电子书
- Safari
  - 美星

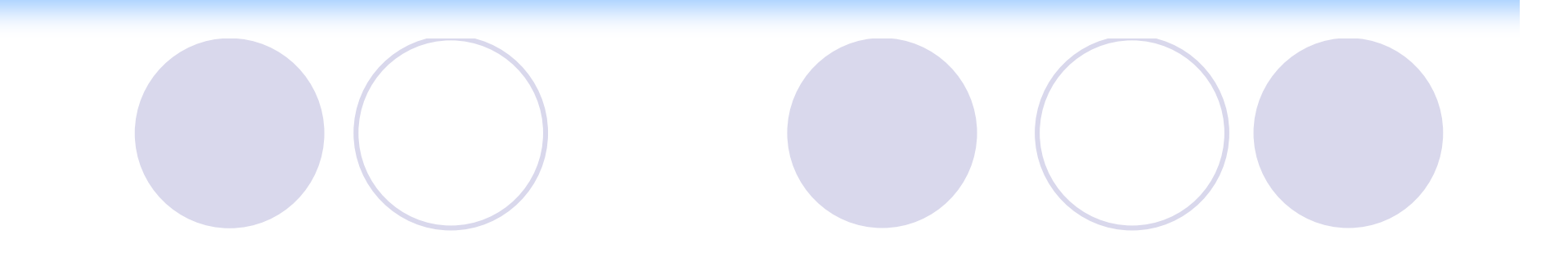

### 美星外文数字图书馆 American Star Foreign Digital Library

# 数据库介绍

美星外文数字图书馆(American Star FL)是由北京亚美瑞德公司开创的为高校 提供外文阅览服务的、迄今为止中国第一 家原版引进外文图书的数字图书馆.

# 数据库介绍

数据库收录了6000多册英文书、300多册日 文书

内容涵盖世界经典文学、哲学、世界史、人 物传记、经济学、计算机、环境保护、财政金融、 市场营销、法律政治、信息科学、旅游、电子商 务等

部分英文图书可以语音阅读

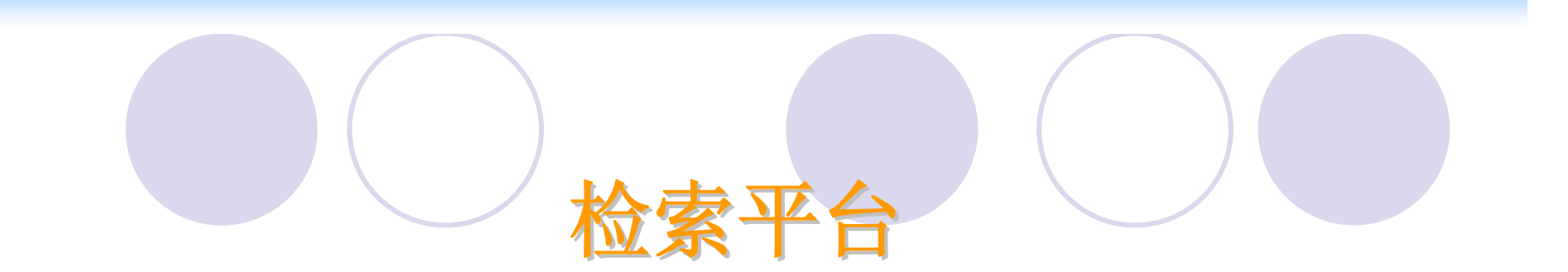

# 阅读图书前,必须下载并运行Acrobat阅 读器,下载运行一次即可 使用IE 6.0版本的浏览器

# 美星外文数字图书馆主页

### **American Star Foreign Digital Library**

### 美星外文数字图书馆

| Book Search 图书名称 V                        | 关键字 搜索                                         | 语音图书 更多…                               |
|-------------------------------------------|------------------------------------------------|----------------------------------------|
| 热门搜索: 纯正美                                 | 语发音的原版语音图书 ▶                                   | Unix — Part 1 User Fundamentals        |
| Catalogue(外文图书分类浏览)                       | 新增语音图书                                         |                                        |
| World Literature Classics<br>(世界经典文学)     | Philosophy<br>(哲学)                             | Linux Technology Overview              |
| Finance<br>(财政金融)<br>History<br>(世界史)     | Marketing<br>(市场营销)<br>Law &Politics<br>(法律政治) | Java 2 Programming — The Java Language |
| Computer<br>(计算机)                         | Information Science<br>(信息科学)                  | Java 2 Programming — Objects, Classes  |
| Economics<br>(经济学)<br>Biography<br>(人物传记) | Tourism<br>(旅游)<br>Hotel<br>(酒店)               | Network Designing Security             |
| Environment Protection<br>(环境保护)          | E-business<br>(电子商务)<br>MBA                    | Visual C++ 6.0 —Designing and          |

# 检索方式选择

## 美星外文数字图书馆提供以下检索方法:

分类浏览 简单检索 高级检索

# 分类浏览

### **American Star Foreign Digital Library**

### 美星外文数字图书馆

|     | Book Search<br>图书检索 图书名称 ✔                       | 关键字 搜索                            | 语音图书 更多                                |
|-----|--------------------------------------------------|-----------------------------------|----------------------------------------|
|     | 热门搜索: 纯正美                                        | 吾发音的原版语音图书 →                      | Unix — Part 1 User Fundamentals        |
|     | Catalogue(外文图书分类浏览)                              | 新增语音图书                            |                                        |
|     | World Literature Classics<br>(世界经典文学)<br>Finance | Philosophy<br>(哲学)<br>Marketing   | Linux Technology Overview              |
|     | (财政金融)<br>History<br>(世界史)                       | (市场营销)<br>Law &Politics<br>(法律政治) | Java 2 Programming — The Java Language |
| 按分类 | Computer<br>(计算机)                                | Information Science<br>(信息科学)     | Java 2 Programming — Objects, Classes  |
| 浏览  | Economics<br>(经济学)<br>Biography<br>(人物传记)        | Tourism<br>(旅游)<br>Hotel<br>(酒店)  | Network Designing Security             |
| l   | Environment Protection<br>(环境保护)                 | E-business<br>(电子商务)<br>MBA       | Visual C++ 6.0 —Designing and          |

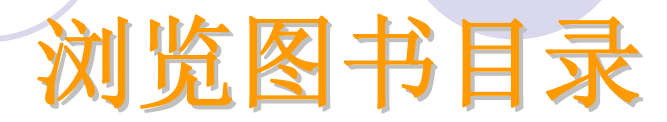

### **American Star Foreign Digital Library**

### 美星外文数字图书馆

数字图书首页 | 世界经典文学 | 哲学 | 世界史 | 人物传记 | 经济学 | 计算机 | 环境保护 | 财政金融 | 市场营销 |

法律政治 | 信息科学 | 旅游 | 语音图书首页

(+) 修现在的位置: 美星外文数字图书馆 >> 数字图书 >> 计算机 2009年2月20日 星期五

| ノ 计算机阅读Top10                                          | 图书名称                                | 更新日期      | 阅读次数 |
|-------------------------------------------------------|-------------------------------------|-----------|------|
| 1 C++ Programming HOW-TO                              | S ASP IN A NUTSHELL                 | 2003-11-6 | 24   |
| 2 Java Cookbook                                       | anage & using mysql                 | 2003-11-6 | 7    |
| a visual c++ in 21 days s                             | 1 UNIX PROGRAMMER' S MANUAL         | 2003-11-6 | 9    |
| econd edition _1_                                     | VHIXTH TIME-SHARING SYSTEM: introdu |           |      |
| 4 Thinking In C++                                     | W ction to commands                 | 2003-11-6 | 8    |
| <pre>5 More Exceptional C++ 6 ASP IN A NUTSHELL</pre> | V Teach Tourself Oracle 8 In 21 Day | 2003-11-6 | 8    |
| 7 Learning Java                                       | 5                                   |           |      |
| Visual Studio .NET-Th                                 | Java and INL                        | 2003-11-6 | 8    |
| 8 e .NET Framework Blac                               | <pre>\$ flashex_tutorials</pre>     | 2003-11-6 | 5    |
| k Book                                                | ∆ advanced-linux-programming        | 2003-11-6 | 9    |

| 字图书首页   世界经典文章<br>聿政治   信息科学   旅游                               | 人り人」と「フィドノズ」       美星外文数字图書       *   哲学   世界史   人物传记   经济学   计算机   話       *   语音图书首页 | <b>戸 心</b>                             |
|-----------------------------------------------------------------|----------------------------------------------------------------------------------------|----------------------------------------|
| → 窓現在的位置: 美星外<br>图书搜索<br>键字 □ 搜索                                | 又数子图书馆 >> 数子图书 >> 计算机 >> 图书信息<br>ASP<br>IN A NUTSHE                                    | 1.2009年2月20日 星期五日<br>1.2009年2月20日 星期五日 |
|                                                                 | 作者:A. Keyton Weissinger                                                                | 选可 没呵                                  |
| ++ Programming HOW-TO<br>ava Cookbook<br>isual c++ in 21 days s | 添加时间: 2003-11-6 15:20:00                                                               | 图<br>文<br>文<br>》<br>文                  |
| cond edition _1_<br>hinking In C++                              |                                                                                        | ×→                                     |
| ore Exceptional C++                                             |                                                                                        |                                        |
| CP IN A MITCURII                                                | <ul> <li>showealis [simi] world Windows[93]</li> </ul>                                 |                                        |

# 浏览图书全文

### || 🔚 保存副本 🚔 🚷 🎒 🛛 💬 🗊 文本选择工具 🔹 🌆 🔍 🔹 🍙 🍙 🍙 🕒 122% 🔹 💿 🗠 👘 🖓 🖓 👘 🥊 標程表示表筆

Much of the damage that books and archives sustain is due to bad handling. The purpose of this leaflet is to emphasise the importance of good handling practices in libraries and archives; to encourage the application of these methods; and to offer guidance to all users on the handling and care of manuscripts, printed documents and books.

It is important that readers also understand that they have a responsibility for the care of the collection which they use. Damage caused through poor handling is often cumulative and not immediately apparent to the user.

Collection care should therefore be a core element of any library or archive's preservation policy. Care in handling will reduce the amount of costly conservation work needed. The institution's aim must be to instill a culture of good handling practice throughout the institution and to transmit this culture to all its users.

The text of this leaflet may be freely used for staff or reader education.

### Using library and archive materials

國屋

页面)

All staff in reading rooms and search rooms should be aware of the correct handling techniques, preferably through a specific training programme.

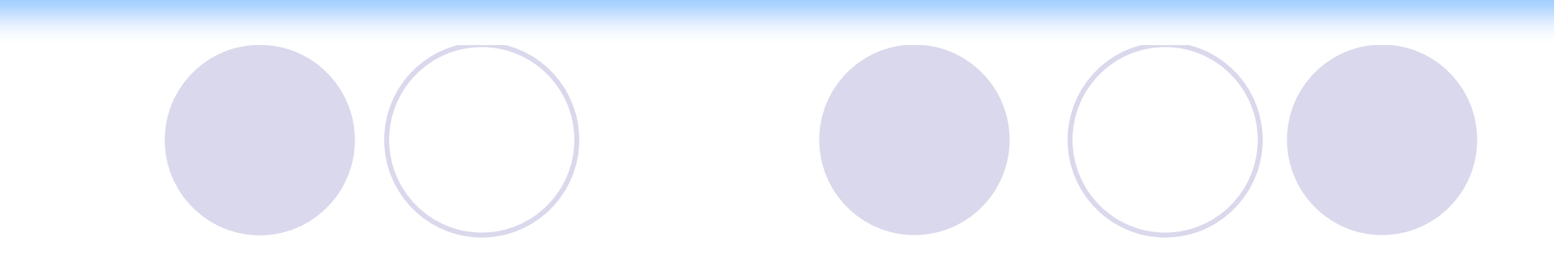

简单检索

# 简单检索可在图书名称、作者、出版机构、摘要等检索字段中进行检索。

# 简单检索

### **American Star Foreign Digital Library**

选择检索项

美星外文数字图书馆

| Book Search 图书名称 🗸                               | 关键字 搜索                            | 语音图书 思多…                               |
|--------------------------------------------------|-----------------------------------|----------------------------------------|
| 熱门<br>熱门<br>出版机构<br>Catalogue(外文图+<br>提要         | 告发音的原版语音图书 ▶ 新增语音图书               | Unix - Part 1 User Fundamentals        |
| World Literature Classics<br>(世界经典文学)<br>Finance | Philosoph 输入关键词<br>(哲学) 输入关键词     | Linux Technology Overview<br>点击进行检索    |
| (财政金融)<br>History<br>(世界史)                       | (市场营销)<br>Law &Politics<br>(法律政治) | Java 2 Programming — The Java Language |
| Computer<br>(计算机)                                | Information Science<br>(信息科学)     | Java 2 Programming — Objects, Classes  |
| Economics<br>(经济学)<br>Biography<br>(人物传记)        | Tourism<br>(旅游)<br>Hotel<br>(酒店)  | Network Designing Security             |
| Environment Protection<br>(环境保护)                 | E-business<br>(电子商务)<br>MBA       | Visual C++ 6.0 —Designing and          |

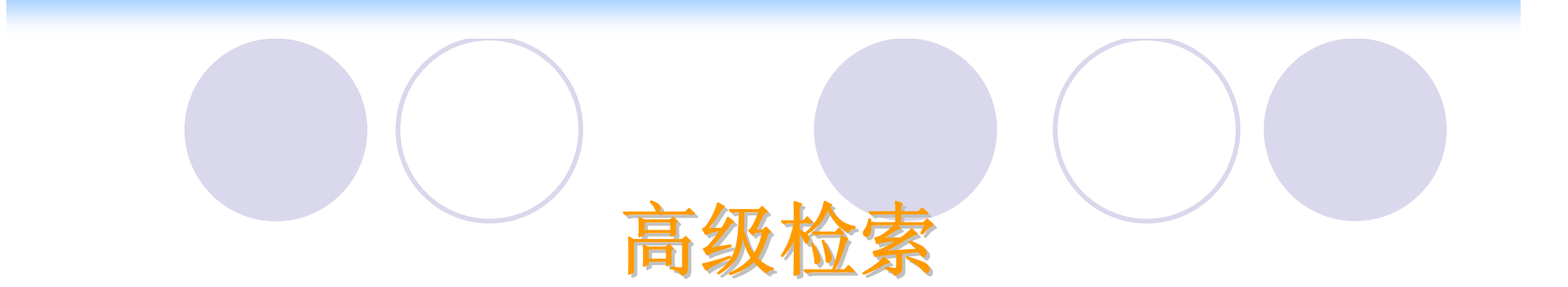

# 高级检索在简单检索的基础上,可以限 制检索范围

# 高级检索

### **American Star Foreign Digital Library**

### 美星外文数字图书馆

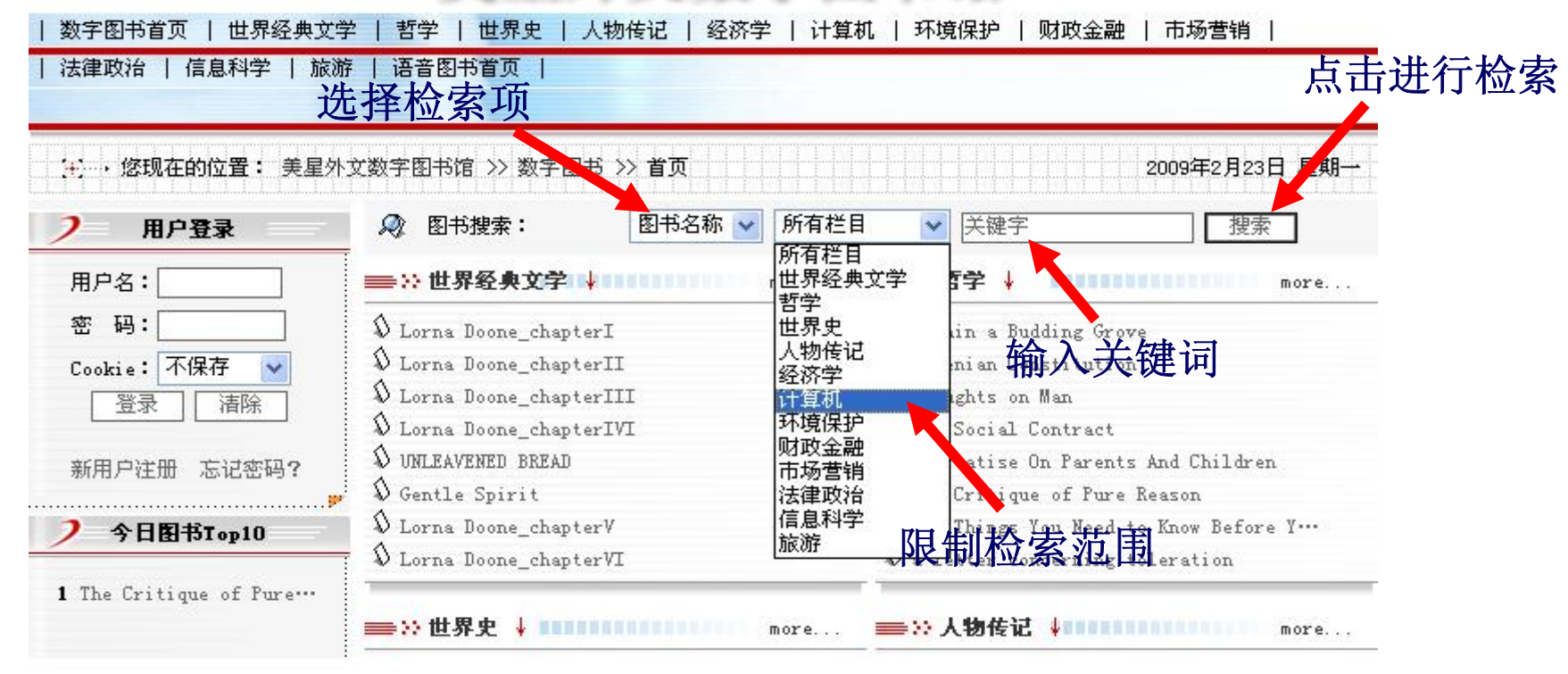

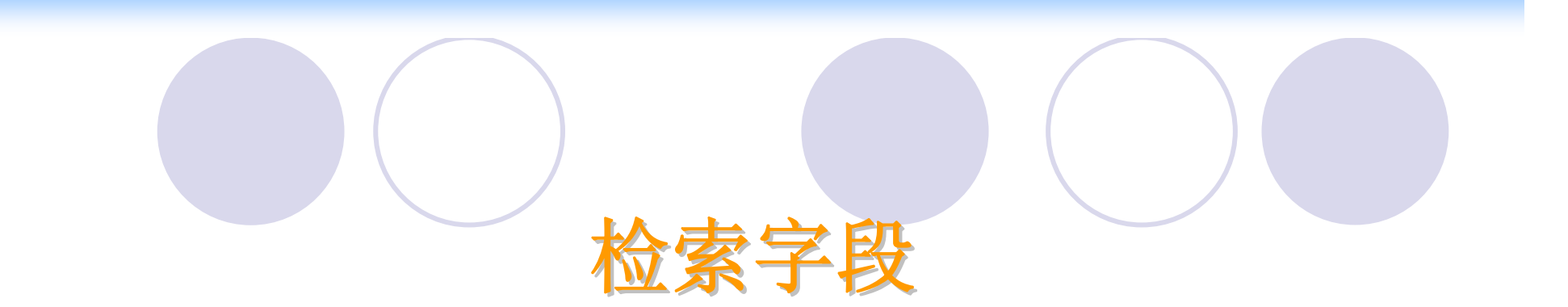

# 美星外文数字图书馆提供的检索字段有:

图书名称 出版机构 作者 摘要

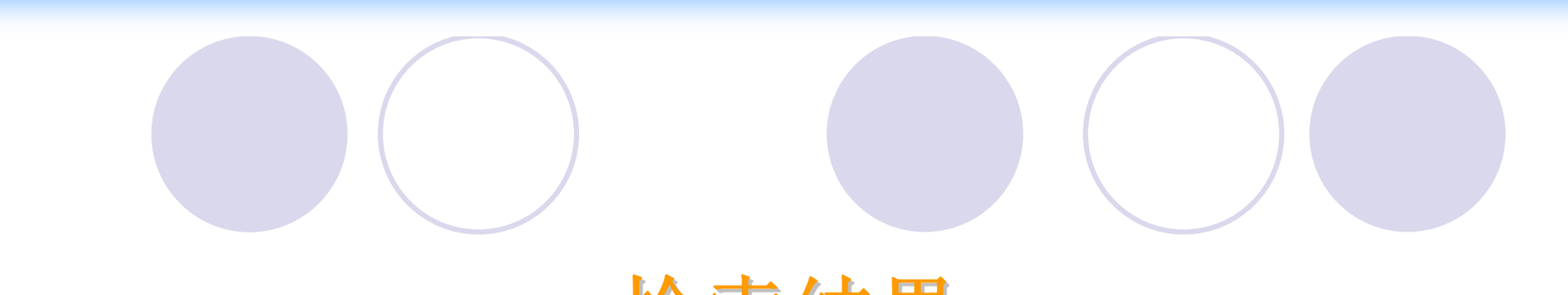

检索结果

# 检索结果包括:相关书目信息及图书全 文

# 书目信息

### **American Star Foreign Digital Library**

### 美星外文数字图书馆

2009年2月20日 星期五

| 数字图书首页 | 世界经典文学 | 哲学 | 世界史 | 人物传记 | 经济学 | 计算机 | 环境保护 | 财政金融 | 市场营销 |

| 法律政治 | 信息科学 | 旅游 | 语音图书首页 |

(+) · 您现在的位置: 美星外文数字图书馆 >> 数字图书 >> 计算机

| ▶ 计算机阅读Top10                                  | 图书名称                                                     | 更新日期      | 阅读次数 |
|-----------------------------------------------|----------------------------------------------------------|-----------|------|
| 1 C++ Programming HOW-TO                      | S ASP IN A NUTSHELL                                      | 2003-11-6 | 24   |
| 2 Java Cookbook                               | manage & using mysql                                     | 2003-11-6 | 7    |
| yisual c++ in 21 days s                       | S UNIX PROGRAMMER' S MANUAL                              | 2003-11-6 | 9    |
| econd edition _1_<br>4 Thinking In C++        | UHIXIM TIME-SHARING SYSTEM: introdu<br>ction to commands | 2003-11-6 | 8    |
| 5 More Exceptional C++<br>6 ASP IN A NUTSHELL | S Teach Tourself Oracle 8 In 21 Day                      | 2003-11-6 | 8    |
| 7 Learning Java<br>Visual Studio .NET—Th      | Java and XIIL                                            | 2003-11-6 | 8    |
| <b>B</b> e .NET Framework Blac                | <pre>     flashmx_tutorials </pre>                       | 2003-11-6 | 5    |
| k Book                                        | 1 advanced-linux-programming                             | 2003-11-6 | 9    |

|                                                | 相关书目信                                                                           | 息                                       |  |
|------------------------------------------------|---------------------------------------------------------------------------------|-----------------------------------------|--|
|                                                | 美星外文数字图                                                                         | 目书馆                                     |  |
| 数字图书首页   世界经典文字                                | ☆   哲学   世界史   人物传记   经济学   计算                                                  | 氧机   环境保护   财政金融   市场营销                 |  |
| 法律政治   信息科学   旅游                               | F   语音图书首页                                                                      |                                         |  |
|                                                |                                                                                 |                                         |  |
|                                                |                                                                                 |                                         |  |
| • • 您现在的位置: 美星外                                | 文数字图书馆 >> 数字图书 >> 计算机 >> 图书信息                                                   | 2009年2月20日 星期五                          |  |
|                                                | -                                                                               |                                         |  |
| 图书捜索                                           | ASP                                                                             |                                         |  |
|                                                | IN A BUTSHELL                                                                   |                                         |  |
| 天键子                                            |                                                                                 |                                         |  |
|                                                | 作本·A Vanta Wilson and                                                           | 1 1 m                                   |  |
| )计算机阅读Top10                                    | IF-A . A. Reyton Weissinger                                                     | it and                                  |  |
|                                                |                                                                                 | (1) (1) (1) (1) (1) (1) (1) (1) (1) (1) |  |
| C++ Frogramming HUW-TU                         |                                                                                 | Sector and                              |  |
| Java Cookbook                                  | 為除力與時到時10 2003-11-6 15:20:00                                                    |                                         |  |
| visual c++ in 21 days s                        |                                                                                 |                                         |  |
| econd edition _1_                              |                                                                                 |                                         |  |
| Thinking In C++                                | 全文阅读                                                                            |                                         |  |
| More Exceptional C++                           |                                                                                 |                                         |  |
| ASP IN A NUTSHELL                              | ::相关图书::                                                                        |                                         |  |
| Learning Java                                  | pharsalia [civil war]4 Windows[23]                                              |                                         |  |
|                                                | producted [critic and ] + articola[Lo]                                          |                                         |  |
| Visual Studio .NET-Th                          | pharsalia [civil war]3 Windows[8]                                               | 2                                       |  |
| Visual Studio .NET-Th<br>e .NET Framework Blac | pharsalia [civil war]3 Windows[8]<br>a hero of our time, by m. y. lermontov [9] | ]                                       |  |

# 阅读全文界面

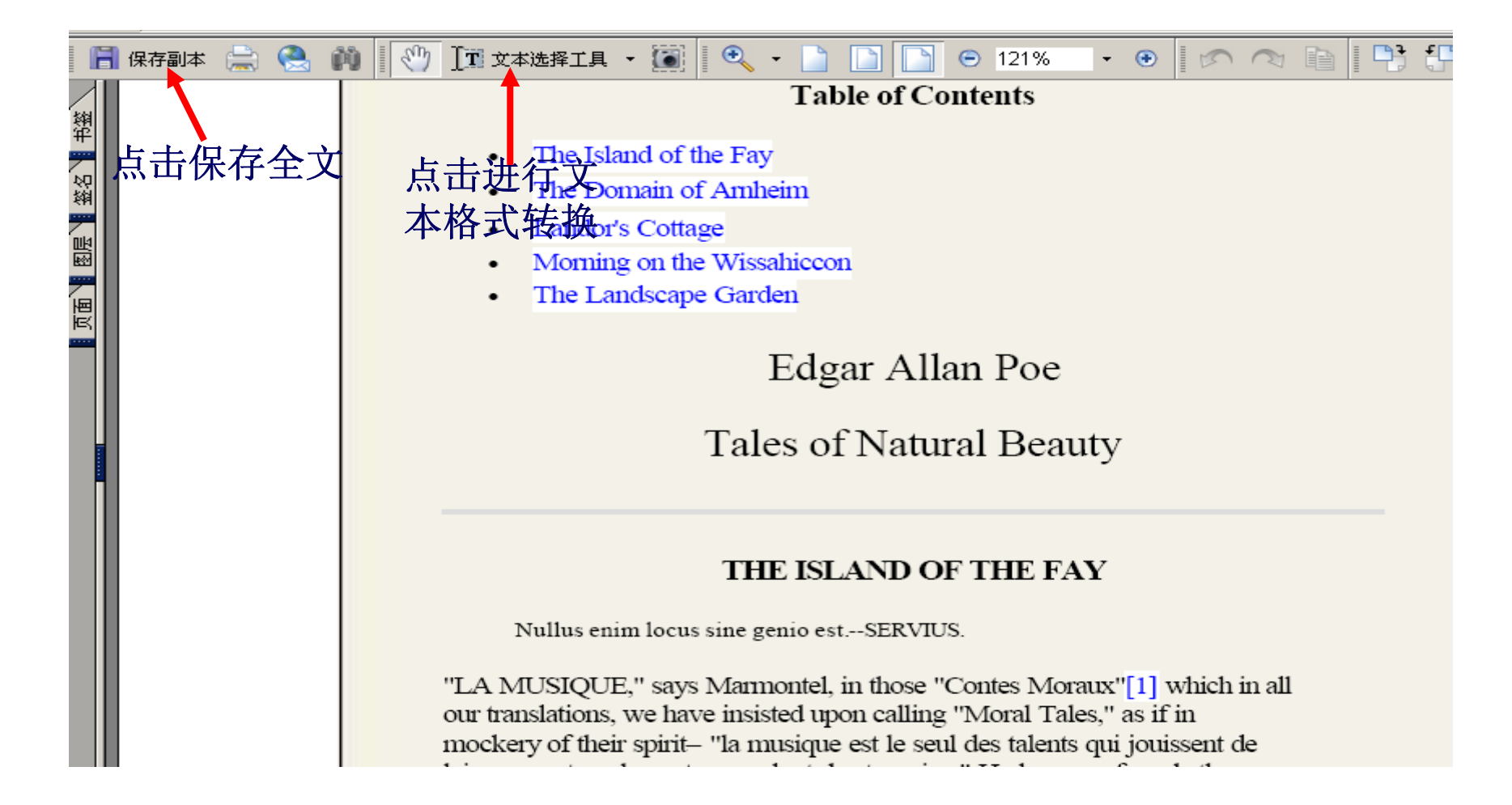

# 阅读全文界面

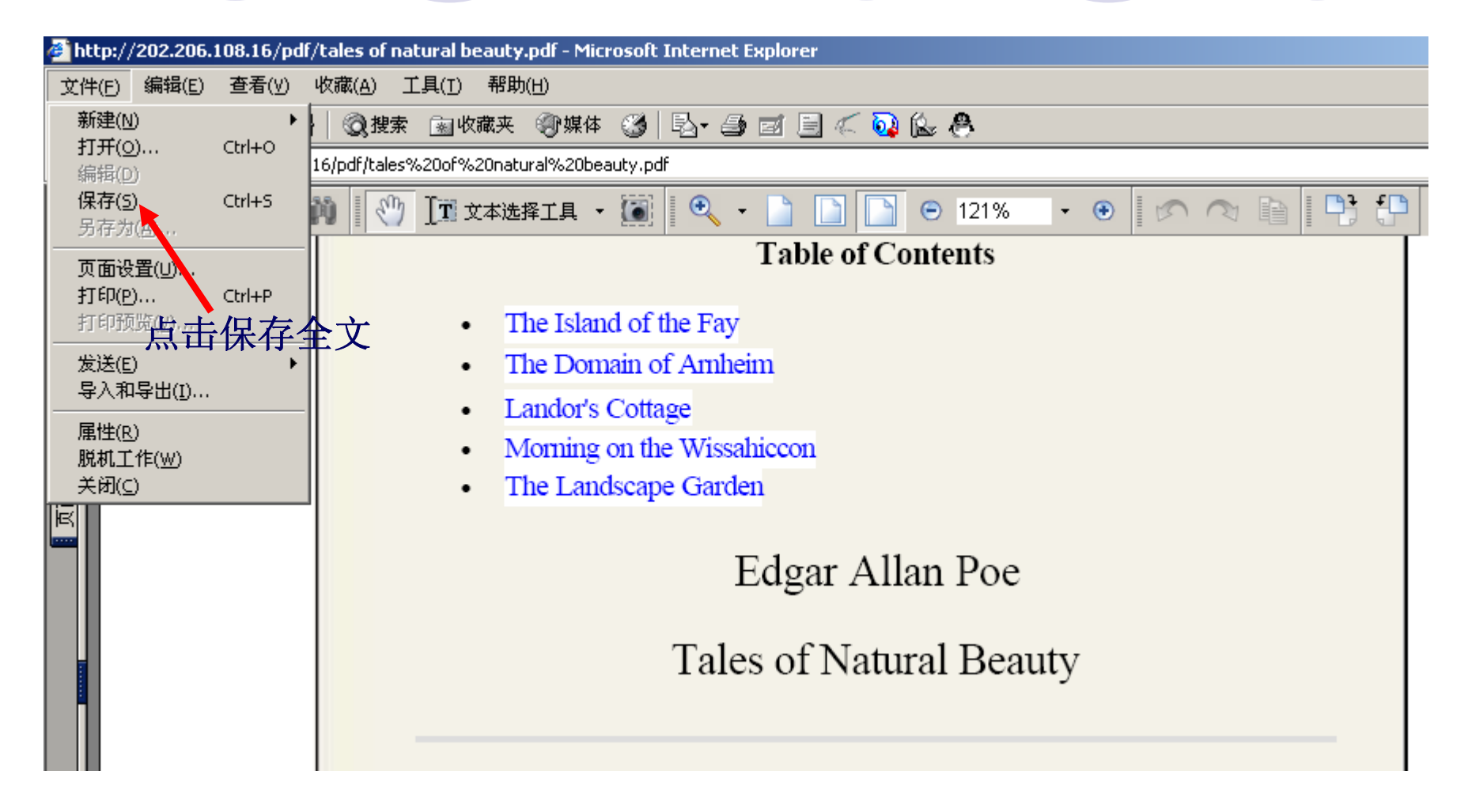

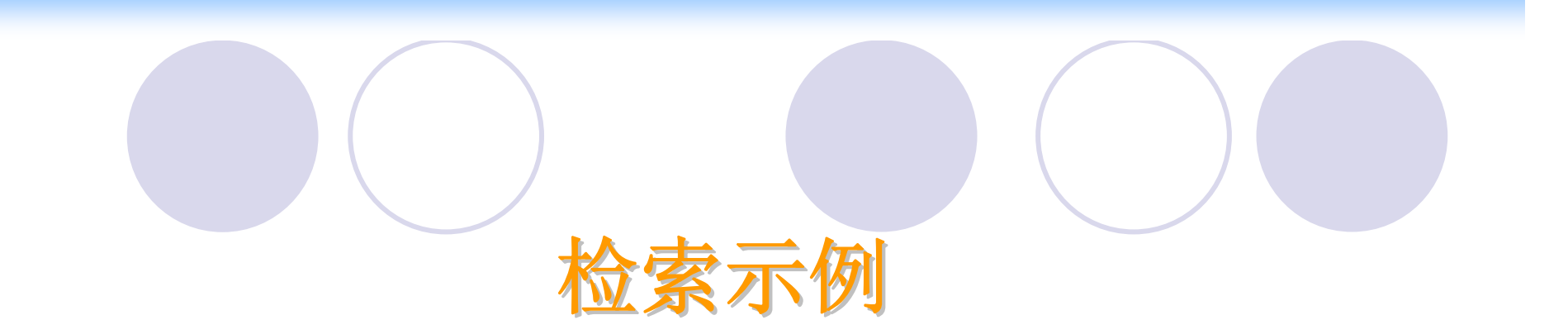

# 请在数据库中查找《Java Cookbook》 英文版本图书,并下载保存

# 步骤一 登录数据库主页,点击进入图书分类界面

### **American Star Foreign Digital Library**

### 美星外文数字图书馆

| Book Search<br>图书检索 图书名称 ✔ 关键字              | 2 捜索                                           | 语音图书 更多                                |
|---------------------------------------------|------------------------------------------------|----------------------------------------|
| —————————————————————————————————————       | Unix — Part 1 User Fundamentals                |                                        |
| Catalogue(外文图书分类浏览) 新增语                     | 音图书                                            |                                        |
| World Literature Classics<br>(世界经典文学)       | Philosophy<br>(哲学)                             | Linux Technology Overview              |
| Finance<br>(财政金融)<br>History<br>(世界史) 点击进入图 | Marketing<br>(市场营销)<br>Law &Politics<br>(法律政治) | Java 2 Programming — The Java Language |
| Computer<br>(计算机) 书分类界面                     | Information Science<br>(信息科学)                  | Java 2 Programming — Objects, Classes  |
| Economics<br>(经济学)<br>Biography<br>(人物传记)   | Tourism<br>(旅游)<br>Hotel<br>(酒店)               | Network Designing Security             |
| Environment Protection<br>(环境保护)            | E-business<br>(电子商务)<br>MBA                    | Visual C++ 6.0 —Designing and          |
| 步骤二进               | 入数字图书首页,<br>围,输入检索;                                                                                                    | 选择检索项,选择检索范<br>同,点击检索                   |
|--------------------|----------------------------------------------------------------------------------------------------|-----------------------------------------|
| 点击进入数              | erican Star Foreigr                                                                                                    | Digital Library                         |
| 字图书首页              | energi etar tereigi                                                                                                    |                                         |
|                    | 美星外文数字                                                                                                    | 图书馆                                     |
| 数字图书首页   世界经典文:    | 学   哲学   世界史   人物传记   经济学                                                                                                    | 计算机   环境保护   财政金融   市场营销                |
| 法律政治   信息科学   旅    | 游   语音图书首页                                                                                                    |                                         |
|                    | CONTRACT OF A DESCRIPTION OF A DESCRIPTION OF A DESCRIPTI |                                         |
| 141000 您现在的位置: 美星勿 | ト文数字图书馆 >> 数字图书 >> 首页                                                                                                    | 2009年2月20日 星期五                          |
|                    |                                                                                                    |                                         |
| 2 用户登录             |                                                                                                    | 所有栏目 		 Java Cookbook    搜索             |
| 用户名:               | ⇒>> 世界经典文学 ↓ ■■■■ mo                                                                                                    | re ● 於哲学 ↓ 15555 1555 more              |
| 密码:                | Lorna Doone_chapterI                                                                                                    | ♪ Within a Budding Grove 点击位系           |
| Cookie: 不保存 🔽      | D Lorna Doone_chapter                                                                                                    | Athenian Constitution                   |
| 登录 清除              | S Lorna Doone_chapterIII                                                                                                    | D Thoughts on Man                       |
|                    | 》Lorna Doona charten IVI                                                                                                    | 1) The Social Contract                  |
| 新用户注册 忘记密码?        | い UNLEAVENER AF 1 小小小小小小小小小小小小小小小小小小小小小小小小小小小小小小小小小小                                                                                                    | A Treatise On Parents And Children      |
|                    | Dentle Spirit                                                                                                    | 102 Things You Need to Know Before V    |
| 了 当日书Iop10         | The set of the set of the set of  | -to the letter concerning toleration    |
| 1 Java Cookbook    | 选择检                                                                                                    | <b>家</b> 泡围                             |
| 2 Gobseck          | ==>> 世界史 ↓ ■■■■■■■■■■■■■■■■■■■■■■■■■■■■■■■■■■■                                                                                                    | re. 表人物传记 和八图节名称                        |
|                    | the war in the air 1908                                                                                                    | SIMON THE JESTER                        |
|                    | aesar                                                                                                    | $\mathfrak{V}$ on the natural faculties |
| → 本周图书Top10        | ♣ The Secret of Love                                                                                                    |                                         |

### 步骤三 点击书目,打开全文

#### **American Star Foreign Digital Library**

#### 美星外文数字图书馆

| 数字图书首页 | 世界经典文学 | 哲学 | 世界史 | 人物传记 | 经济学 | 计算机 | 环境保护 | 财政金融 | 市场营销 |

| 法律政治 | 信息科学 | 旅游 | 语音图书首页 |

(+) · 您现在的位置: 美星外文数字图书馆 >> 数字图书 >> 搜索结果 2009年2月20日 星期五

| the survivors of the sh                     | 图书名称            |                 |                    | 期 图书大小    | 阅读次数 |
|---------------------------------------------|-----------------|-----------------|--------------------|-----------|------|
| ancellor                                    | 🖇 Java Cookbook |                 | 2003-11            | -6 0 KB   | 52   |
| 2 C++ Programming HOW-TO<br>3 Java Cookbook | 首页」             | 上一页 下一页 尾页 页次:1 | <b>/1页 20册图书/页</b> | 转到: 第1页 💌 |      |
| Marketing Your Busines<br>s Effectively     | <i>凤</i> 图书搜索:  | 图书名称 🖌 所有栏      | 目 🛛 😧 关键字          |           | 叟索   |
| visual c++ in 21 days s                     |                 |                 |                    |           |      |

#### **American Star Foreign Digital Library**

#### 美星外文数字图书馆

| 数字图书首页 | 世界经典文学 | 哲学 | 世界史 | 人物传记 | 经济学 | 计算机 | 环境保护 | 财政金融 | 市场营销 |

| 法律政治 | 信息科学 | 旅游 | 语音图书首页 |

[+] ··· 您现在的位置: 美星外文数字图书馆 >> 数字图书 >> 计算机 >> 图书信息
2009年2月20日 星期五

| <b>2</b> 图书捜索                                              | Java Cookbook            |      |  |
|------------------------------------------------------------|--------------------------|------|--|
| 关键字                                                        | 作者:Ian F.Darwin          | 上·没可 |  |
| <b>)</b> 计算机阅读Top10                                        |                          | 有    |  |
| 1 C++ Programming HOW-TO                                   | 添加时间: 2003-11-6 15:20:00 |      |  |
| 2 Java Cookbook                                            |                          |      |  |
| <pre>3 visual c++ in 21 days s<br/>econd edition _1_</pre> | 全文阅读                     |      |  |
| Thinking In C++                                            | <b>1</b>                 |      |  |
| 5 More Exceptional C++                                     | ::相关 <mark>》</mark> 书::  |      |  |
| · 105 - 111 1 19 maint 1                                   | ll i eithe eithe either  |      |  |

点击全文阅读

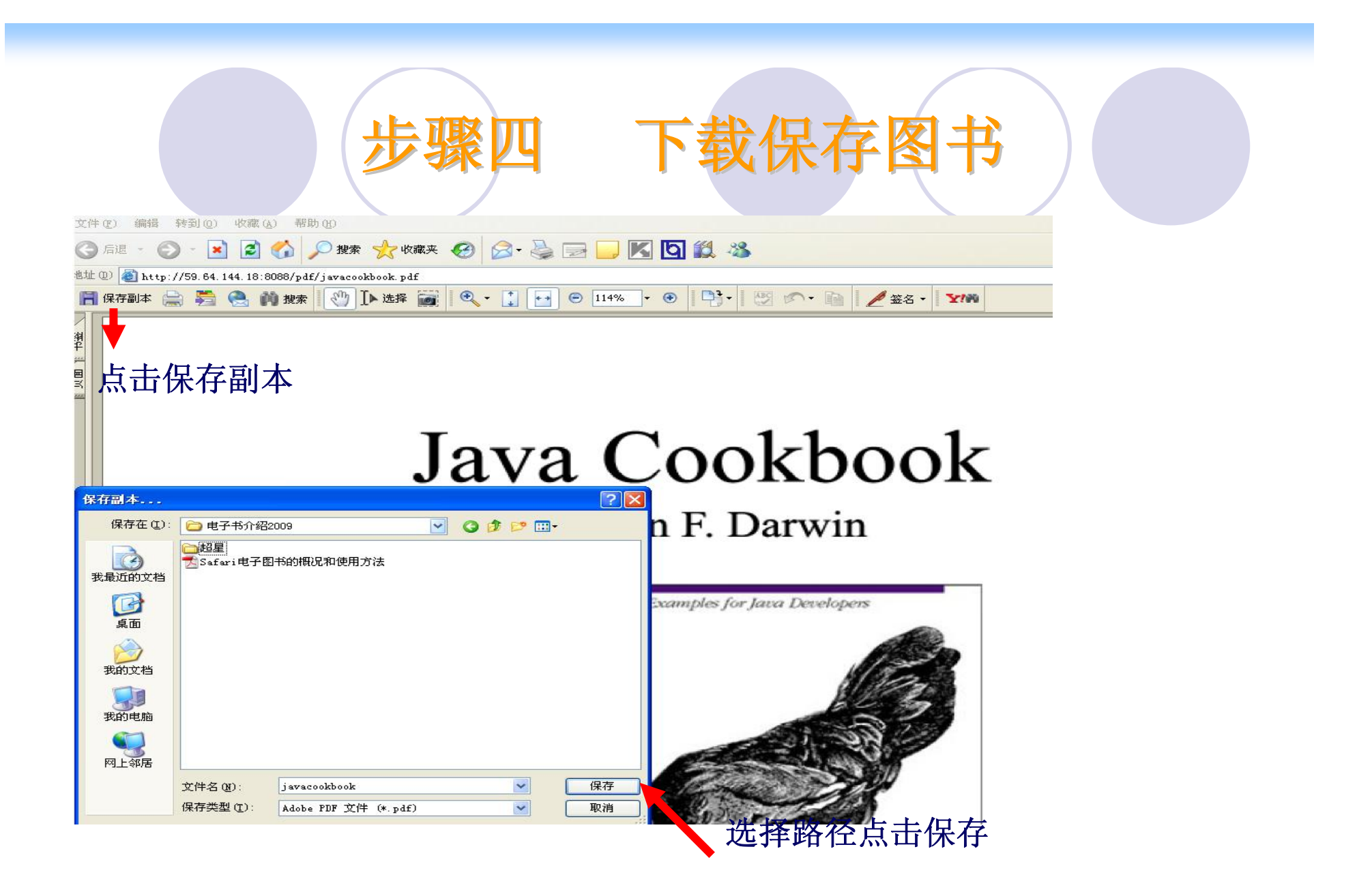

# 语音图书的使用方法

进入语音图书首页
安装JAVA虚拟环境
点击语音图书
点击界面上的Online with audio(56K connection or higher)选项,再点击"Start Session"按纽,即可听到语音。

## 说明

我馆购买了美星外文数字图书馆中的2650本图书,11本语音图书,其中有5本商务方面的,6本IT类的。

我校读者能看到全文的即是我馆已经购买的,不能看全文的是我馆没有购买的

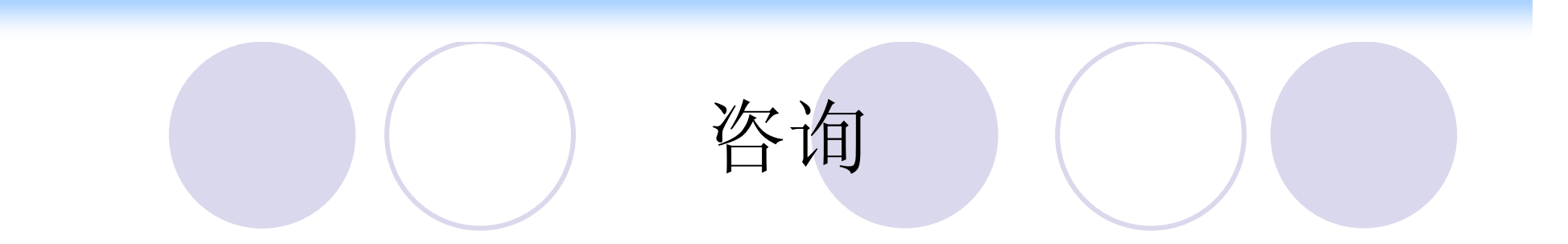

联系方式:
电话: 62281933
email:serlib@bupt.edu.cn
时间:正常上班时间,周三下午除外
地点:图书馆1层咨询台